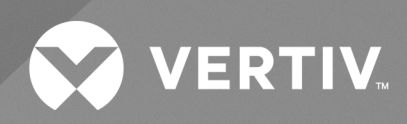

# MPL Battery Cabinet System

User Manual

The information contained in this document is subject to change without notice and may not be suitable for all applications. While every precaution has been taken to ensure the accuracy and completeness of this document, Vertiv assumes no responsibility and disclaims all liability for damages resulting from use of this information or for any errors or omissions. Refer to other local practices or building codes as applicable for the correct methods, tools, and materials to be used in performing procedures not specifically described in this document.

The products covered by this instruction manual are manufactured and/or sold by Vertiv. This document is the property of Vertiv and contains confidential and proprietary information owned by Vertiv. Any copying, use or disclosure of it without the written permission of Vertiv is strictly prohibited.

Names of companies and products are trademarks or registered trademarks of the respective companies. Any questions regarding usage of trademark names should be directed to the original manufacturer.

### **Technical Support Site**

If you encounter any installation or operational issues with your product, check the pertinent section of this manual to see if the issue can be resolved by following outlined procedures.

Visit https://www.vertiv.com/en-us/support/ for additional assistance.

# **1 Important Safety Instructions**

IMPORTANT! This manual contains important safety instructions that must be followed during the installation and maintenance of the UPS and batteries. Read this manual thoroughly and the safety and regulatory information, available at <a href="https://www.vertiv.com/ComplianceRegulatoryInfo">https://www.vertiv.com/ComplianceRegulatoryInfo</a>, before attempting to install, connect to supply, or operate this UPS System.

Refer to the table below for the Safety Symbols that are used in this manual and on the Lithium EBC.

|                         | DANGER<br>This symbol indicates a hazardous situation which will result in death or serious injury if not avoided.                                                                                                    |
|-------------------------|----------------------------------------------------------------------------------------------------|
|                         | WARNING<br>This symbol indicates a hazardous situation which could result in death or serious injury if not avoided.                                                                                                    |
|                         | CAUTION<br>This symbol indicates a hazardous situation which could result in minor or moderate injury if not avoided.                                                                                                    |
|                         | NOTICE<br>This symbol indicates a hazardous situation that can led to minor or moderate injury if not avoided.                                                                                                    |
| *                       | Energy storage device         To help avoid burns or electric shock:         1.       Service by qualified personnel only         2.       Disconnect main power before maintenance         3.       Turn off the Battery System before maintenance |
|                         | Electric shock hazard         Do not remove cover or disassemble the equipment.         Explosive gas         Do not expose the equipment to flame, incinerate, puncture, or impact.                                                                |
| $\bigcirc$              | Shield eyes<br>Wear safety goggles while performing installation, maintenance and/or service of the equipment.                                                                                                    |
|                         | Electrolyte hazard Keep the electrolyte away from eyes, skin or clothing. If exposed to the electrolyte, Flush with water and seek medical aid immediately.                                                                                         |
| $\overline{\mathbb{X}}$ | Do not dispose the equipment in trash<br>Transport legally. Follow manufacture's instructions for disposal of the equipment.                                                                                                    |

| Please recycle Lithium-ion battery. Do not discard.                                                                         |
|----------------------------------------------------------------------------------------------------|
| Qualified technicians use this manual for service and replacement.                                                          |
| Read the user manual before operating the battery!<br>Consultez le manuel de l'utilisateur avant d'utiliser cette batterie! |

### Save these instructions

This manual contains important instructions that should be followed during installation of your Vertiv<sup>™</sup> Liebert<sup>®</sup> ITA2 UPS and Vertiv<sup>™</sup> MPL Lithium Battery EBC System. Read this manual thoroughly, paying special attention to the sections that applies to the installation of MPL, before instillation or working with the UPS. Retain this manual for the use of installation personnel.

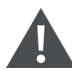

WARNING! Risk of electrical shock. Can cause property damage, injury and death. This UPS has several circuits that are energized with high DC and AC voltages. Check for the voltage with both AC and DC voltmeters before working within the UPS. Check for voltage with both AC and DC voltmeters before making contact. Only properly trained and qualified personnel wearing appropriate safety headgear, gloves, shoes and glasses should be involved in installing the UPS or preparing the UPS for installation. When performing maintenance with any part of the equipment under power, service personnel and test equipment should be standing on rubber mats. In case of fire involving electrical equipment, use only carbon dioxide fire extinguishers or those approved for use in fighting electrical fires. Extreme caution is required when performing installation and maintenance. Special safety precautions are required for procedures involving handling, installation and maintenance of the UPS system. Observe all safety precautions in this manual before handling or installing the UPS system. Observe all precautions before as well as during performance of all maintenance procedures. Observe all DC safety precautions before working on or near the DC system.

AVERTISSEMENT! Risque de décharge électrique pouvant causer des dommages matériels, des blessures, et même la mort. Ce système ASC comporte plusieurs circuits à haute tension c.a et c.c. Vérifiez les tensions au moyen de voltmètres c.a. et c.c. avant d'utiliser le système ASC. Vérifiez les tensions avec des voltmètres c.a. et c.c. avant d'établir tout contact. Seuls des employés qualifiés et dûment formés portant un casque, des gants, des chaussures et des lunettes de sécurité adéquats doivent se charger d'installer le système ASC ou de le préparer pour l'installation.Les responsables de l'entretien et l'équipement d'essai doivent reposer sur des tapis de caoutchouc lors de toute intervention sur une pièce d'équipement sous tension. En cas d'incendie associé à du matériel électrique, n'utilisez que des extincteurs à dioxyde de carbone ou homologués pour la lutte contre les incendies d'origine électrique. Les opérations d'installation et d'entretien requièrent une extrême prudence. Des précautions de sécurité spéciales sont requises pour les procédures associées à la manutention, à l'installation et à l'entretien du système ASC. Observez toutes les précautions de sécurité décrites dans le présent manuel avant de manipuler ou d'installer le système ASC. Observez toutes les précautions de sécurité apropriées lorsque vous travaillez sur à proximité d'une source c.c. de sécurité appropriées dès que vous vous trouvez à proximité d'une source c.c.

NOTE: This product uses components that are dangerous for the environment, such as electronic cards and other electronic components. Any component that is removed must be taken to specialized collection and disposal centers. The dismantling must be done by a specialized centre for collection and disposal of electric and electrical appliances or other dangerous substances. This product has been supplied from an environmentally aware manufacturer that complies with the Waste Electrical and Electronic Equipment (WEEE) Directive 2012/19/EU. Be environmentally responsible and recycle this product through the recycling facility at the end of life stage. Do not dispose of this product as unsorted municipal waste. Follow local municipal waste ordinances for proper disposal provisions to reduce the environmental impact of WEEE. The recycle and crossed-out wheelie bin symbols, at right, is placed on this product to encourage recycling.

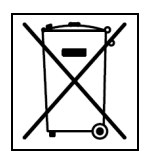

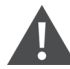

WARNING! This equipment has been tested and found to comply with the limits for a Class A digital device, pursuant to part 15 of the FCC Rules. These limits are designed to provide reasonable protection against harmful interference when the equipment is operated in a commercial environment. This equipment generates, uses, and can radiate radio frequency energy and, if not installed and used in accordance with the instruction manual, may cause harmful interference to radio communications. Operation of this equipment in a residential area is likely to cause harmful interference in which case the user will be required to correct the interference at his own expense.

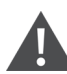

WARNING! This is a category C2 product. In a residential environment, this product may cause radio interference, in which case the user may be required to take additional measures.

NOTE: There are no user serviceable parts inside the Lithium Battery Cabinet system. Please contact your local Vertiv authorized sales or service representative for replacement and/or disposal of any components in the system.

Vertiv™ MPL Battery Cabinet System User Manual

This page intentionally left blank

1

# **2** Introduction

Thank you for the purchase of the Vertiv<sup>™</sup> MPL Lithium External Battery Cabinet System (Lithium EBC). The electronic version of this user manual is available at Vertiv's Website, <u>https://www.vertiv.com/en-us/products-catalog/critical-power/uninterruptible-power-supplies-ups/liebert-ita2-ups-3-phase-208v/</u>

This manual is applicable to the below types of Lithium EBCs.

| Model           | Description                                  |
|-----------------|----------------------------------------------|
| ITA2-BCI0020KL1 | 384V 6Ah (192V 6Ah per cabinet, 1U height)   |
| ITA-BLI0020KL1  | 192V 6Ah,1U height                           |
| ITA2-BCI0020KL2 | 384V 12Ah (192V 12Ah per cabinet, 2U height) |
| ITA-BLI0020KL2  | 192V 12Ah,2U height                          |

NOTE: 192V 6Ah Lithium EBC is referred to as 1U Lithium EBC.

NOTE: 192V 12Ah Lithium EBC is referred to as 2U Lithium EBC.

### **Appearance and Port**

Figure 2.1 1U Lithium EBC Front View

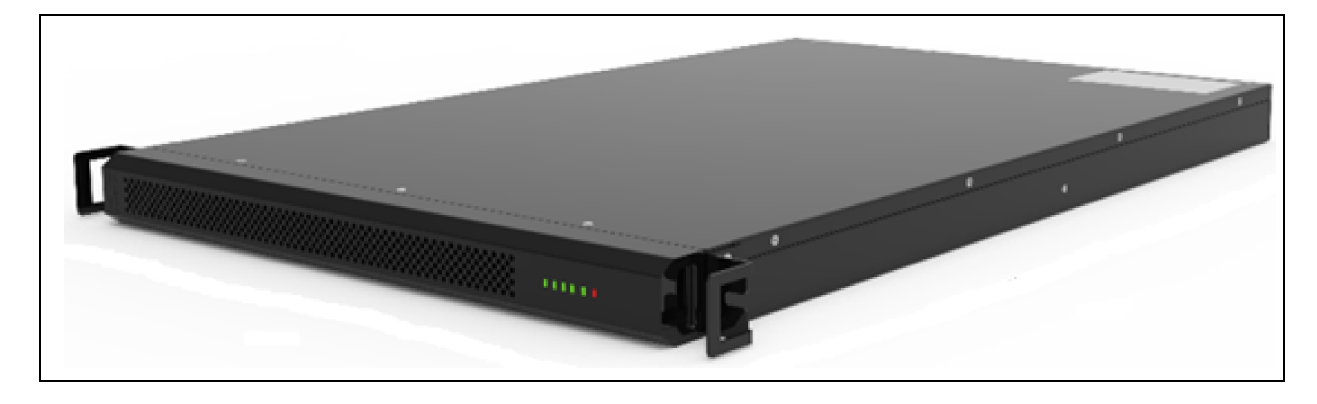

Figure 2.2 2U Lithium EBC Front View

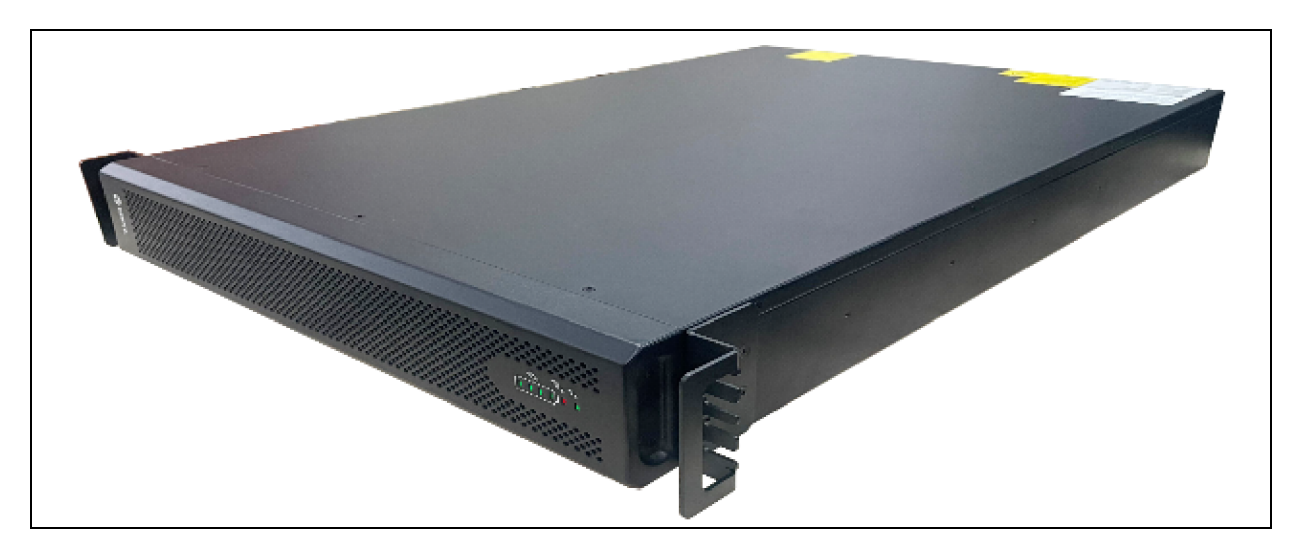

### Figure 2.3 1U Lithium EBC Front Panel

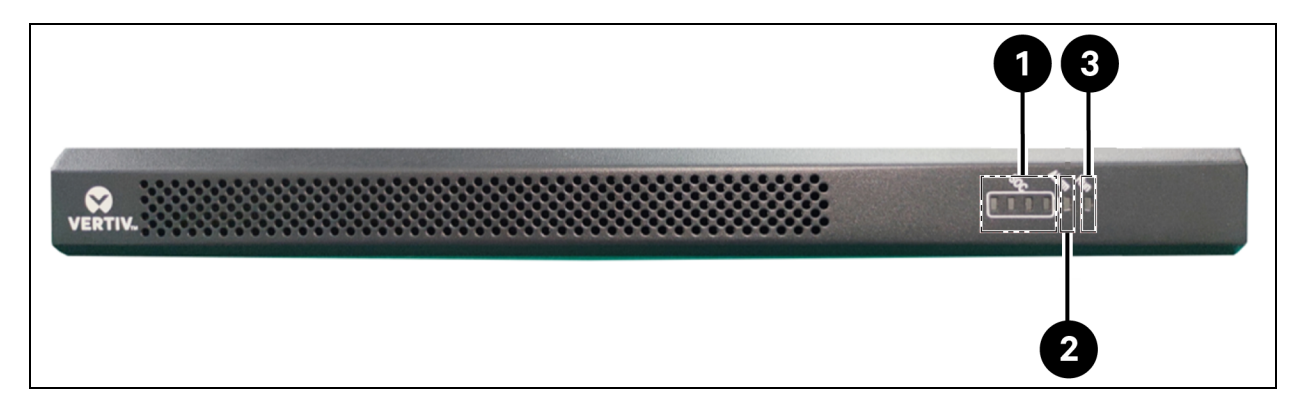

Figure 2.4 2U Lithium EBC Front Panel

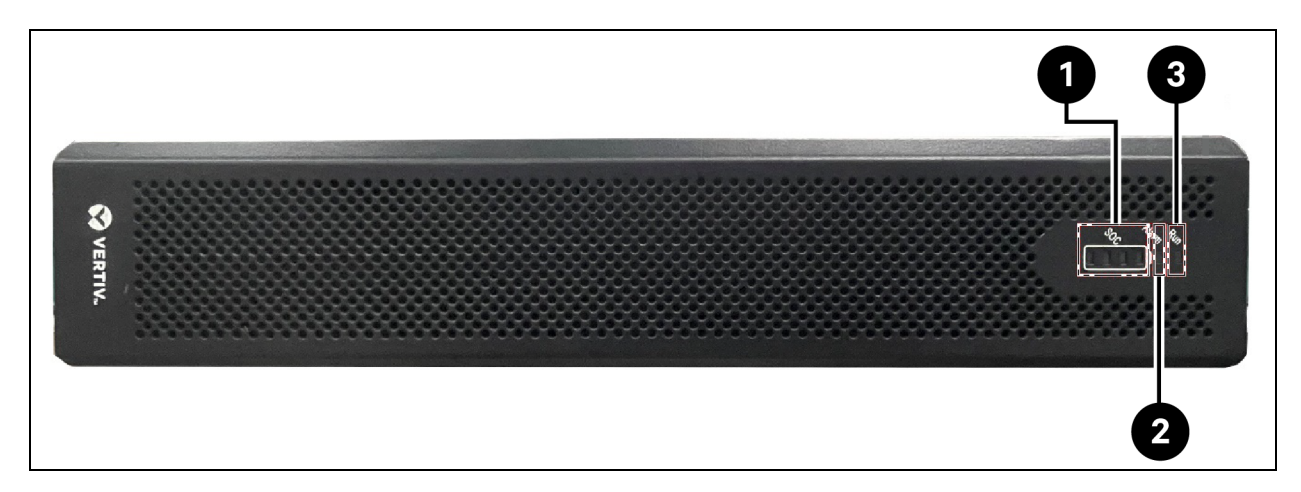

| ltem | Description               |
|------|---------------------------|
| 1    | Battery Energy Indicators |
| 2    | Alarm Indicators          |
| 3    | Status Indicators         |

### Figure 2.5 1U Lithium EBC Rear Panel

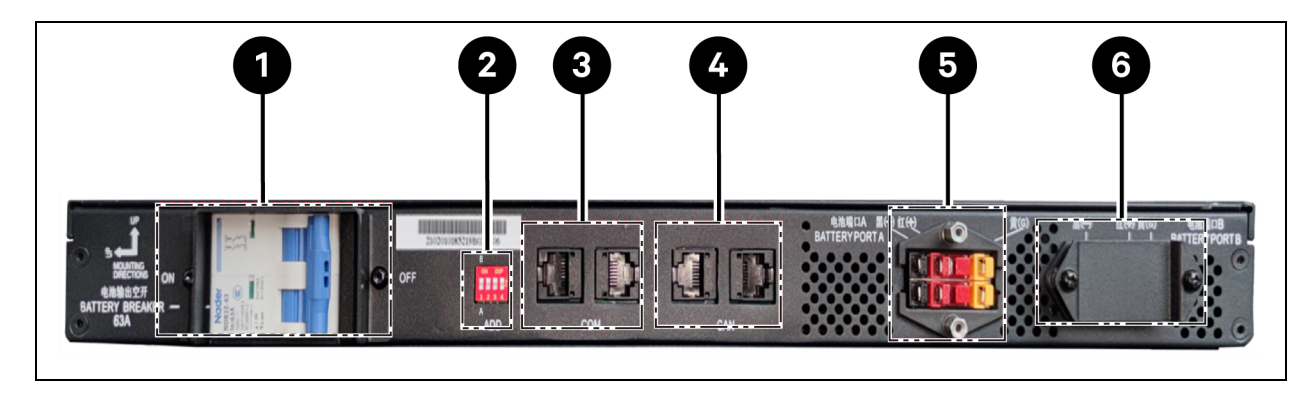

Figure 2.6 2U Lithium EBC Rear Panel

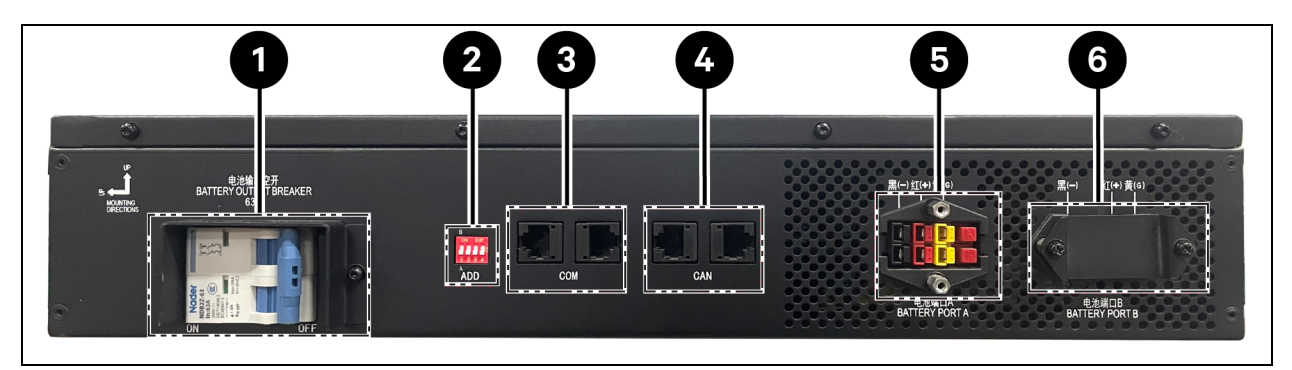

| ltəm | Description                 |
|------|-----------------------------|
| 1    | Battery Circuit Breaker     |
| 2    | DIP Switch (BMS Addressing) |
| 3    | UPS Communication Ports     |
| 4    | CAN Communication Ports     |
| 5    | Battery Connector Port A    |
| 6    | Battery Connector Port B    |

Vertiv™ MPL Battery Cabinet System User Manual

This page intentionally left blank

# **3 UPS Installation and Commissioning**

# 3.1 Unpacking and Inspection

Inspect the Vertiv™ MPL Lithium EBC for damage. If any problem is found, file a damage claim with Vertiv immediately and send a copy to Vertiv at:

Europe

### **United States**

Vertiv Headquarters 1050 Dearborn Drive P.O. Box 29186 Columbus, Ohio 43085 USA Attn: Traffic Department Via Leonardo Da Vinci 8 Zona Industriale Tognana 35028 Piove Di Sacco (PD) Italy +39 049 9719 111 Fax: +39 049 5841 257

### Asia

29/F, The Orient Square Building F. Ortigas Jr. Road, Ortigas Center Pasig City 1605 Philippines +63 2 687 6615 Fax: +63 2 730 9572

Check the accessories and model numbers against the delivery list. If any problem is found, notify your local Vertiv representative immediately.

# 3.2 Installation Tools

The following tools are required to properly install your Vertiv™ MPL Lithium EBC:

- Utility knife
- #1 and #2 Phillips-head screwdrivers
- #1 Flat -blade screwdriver

# 3.3 Storage Environment

NOTE: If the Vertiv<sup>™</sup> MPL Lithium EBC is not installed immediately, it should be stored indoors and protected from excessive moisture, heat and other harsh conditions.

| State of<br>Charge<br>(SOC) | Temperature  | Recharge Time | Relative Humidity |
|-----------------------------|--------------|---------------|-------------------|
| 25% ~ 50%                   | -20°C ~ 25°C | < 12 Months   |                   |
|                             | 25°C ~ 35°C  | < 6 Months    | Max. 90% RH       |
|                             | 35°C ~ 45°C  | < 3 Months    |                   |
|                             | 45°C ~ 60°C  | <1 Months     |                   |

It is recommended to control temperature between -20°C ~ 25°C, and humidity is below 90% RH. Charge and discharge the battery once in every 6 months to keep the battery in working condition.

# **3.4 Installation Environment**

To provide optimal performance and life of the Vertiv<sup>™</sup> MPL Lithium EBC system, install it in the below environment conditions:

- In an area that is well ventilated with minimal dust.
- In an area that avoids direct sunlight.
- Located far away from water and external heat sources.
- Located far away from flammable, combustible, or explosive substances.
- Located in an area free of volatile gas, corrosive materials, and excessive salt.
- Should not located in any seismic areas.

## 3.5 Equipment Installation

NOTE: For the correct installation orientation of the Vertiv<sup>™</sup> MPL Lithium EBC, there is an icon on the rear of each battery cabinet like the icon shown below. Make sure that the mounting directions are correct at the time of installation.

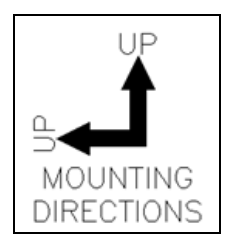

### 3.5.1 Tower Installation

If the Vertiv<sup>™</sup> MPL system is to be installed in the tower orientation, the support base ends are included with the UPS and the support base extensions are included with the Lithium EBCs.

Snap together the extensions and the support base ends, as in **Figure 3.1** below . Place the UPS and all Lithium EBCs upright as shown in **Figure 3.2** on the facing page .

### Figure 3.1 Tower Support Base Assembly

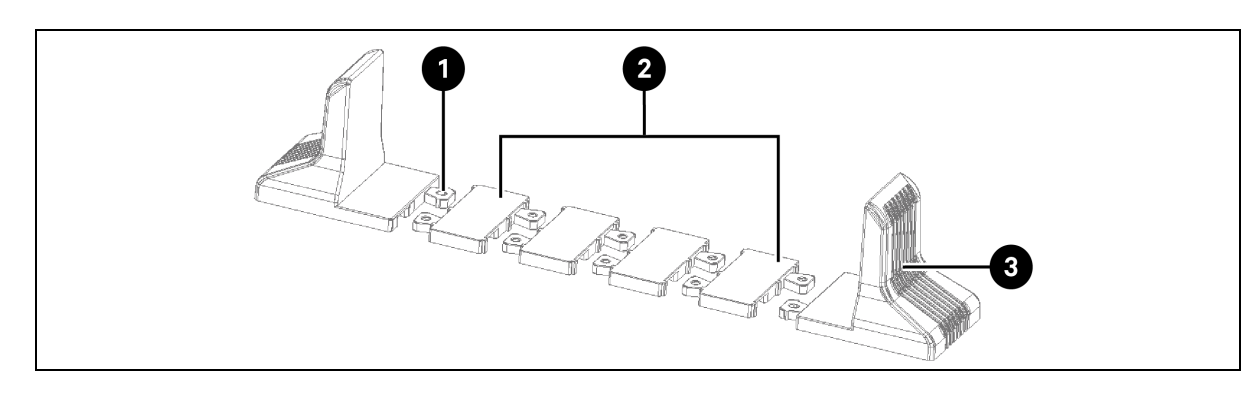

| ltem | Description            |
|------|------------------------|
| 1    | Fastening              |
| 2    | Support Base Extension |
| 3    | Support Base           |

### Figure 3.2 Tower Orientation

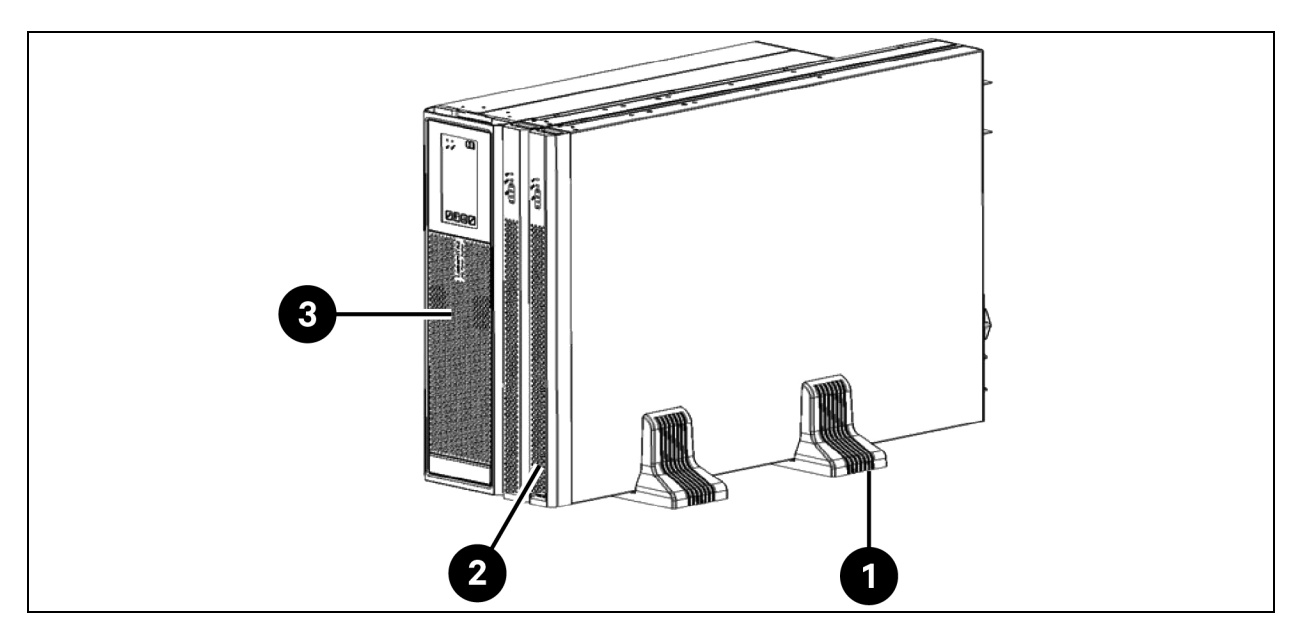

| Item | Description            |
|------|------------------------|
| 1    | Support Base           |
| 2    | Lithium Battery Module |
| 3    | UPS                    |

### 3.5.2 Rack Installation

If the Vertiv<sup>™</sup> MPL system is to be installed in the rackmount orientation, the rackmount kits are included with each piece of equipment. Each piece must have its own rack mount kit to properly support the weight. The rack mount kits supplied as standard are designed for 4 post racks. For 2 post racks, Vertiv provides optional 2 post kits or shelves. Instructions below are for the standard 4 post rack mount kits.

### **Sliding Guide Mounting**

Assemblies are interchangeable between left hand and right hand placement. Remove the inner member of each bracket assembly as shown in **Figure 3.3** on the next page by extending it to its outermost position, pressing the retaining latch and then pulling inner member from bracket assembly.

### Figure 3.3 Rack Slide Kit

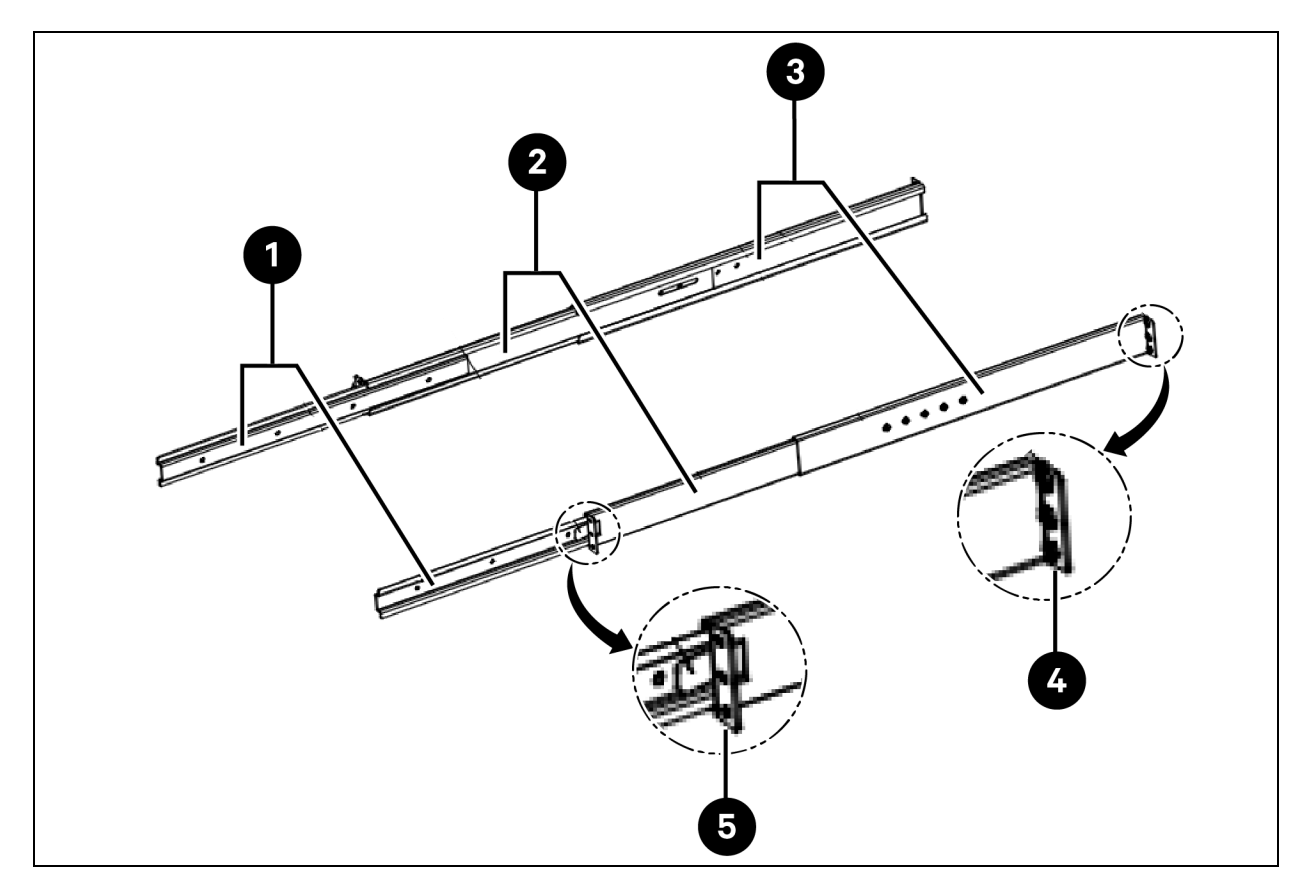

| ltem | Description      |
|------|------------------|
| 1    | Inner Members    |
| 2    | Front Members    |
| 3    | Rear Members     |
| 4    | Return Flanges   |
| 5    | Retraining Latch |

Decide the installation height inside the Rack Enclosure where you want to mount the UPS and Battery Cabinet System.

CAUTION: To reduce risk of tripping the rack enclosure place the ups and battery cabinets in the lowest possible rack position.

CAUTION: Pour réduire le risque d'inclinaison du boîtier du rack, placez l'onduleur et les armoires de batterie dans la position de rack la plus basse possible.

- Install rear member of each bracket assembly into the rack with two M5 screws provided in the kit, as in Figure
   3.4 on the facing page. The return flanges on the bracket assemblies fit to the inside of rack posts.
- 2. Insert screws loosely (finger-tight) into top and bottom holes of return flange on rear member.
- 3. Extend bracket assembly by sliding front member forward until it touches the front rack post.

- 4. Insert two M5 screws finger-tight into the top and bottom holes of the return flange on each front member. Make sure bracket assemblies are at the same mounting height on four rack mounting posts.
- 5. Tighten the screws (finger-tight).

### Figure 3.4 Fastening the Front and Rear Mounting Rails

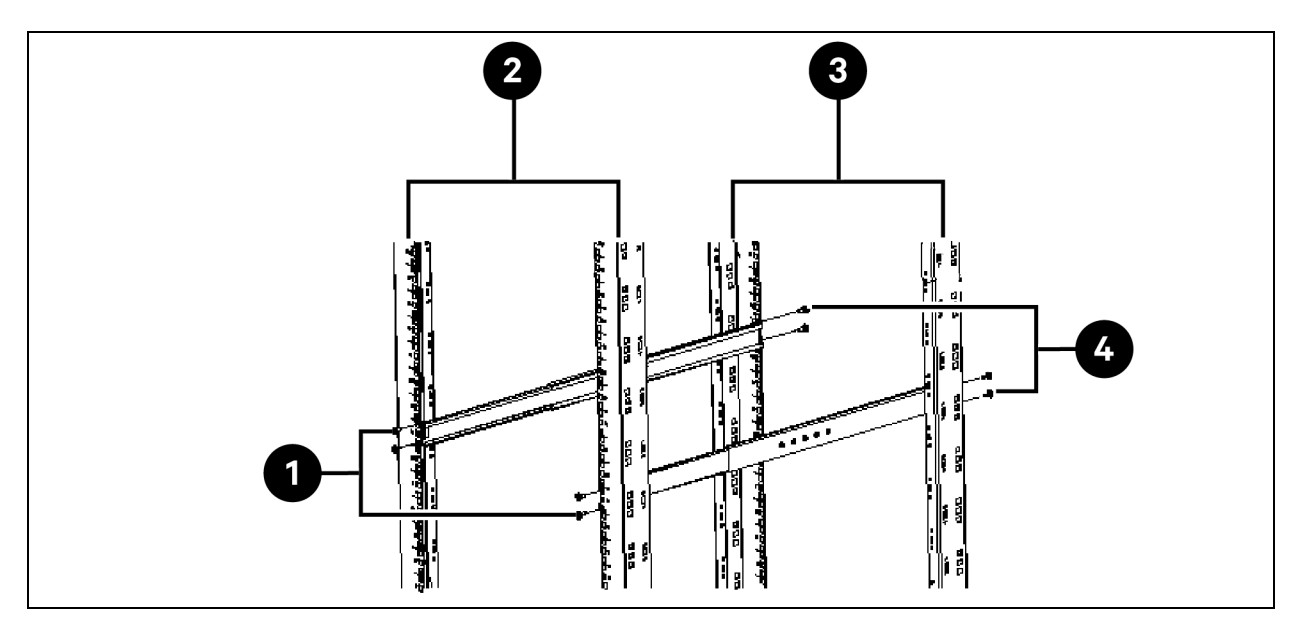

| ltem | Description               | Qty. |
|------|---------------------------|------|
| 1    | M5 Screws (4pcs)          | 4    |
| 2    | Front Rack Mounting Rails | 1    |
| 3    | Rear Rack Mounting Rails  | 1    |
| 4    | M5 Screws (4pcs)          | 4    |

- 6. Locate four M4 screws and six black countersunk head screws from the hardware pack in this kit.
- 7. Fasten the rear member and front member together by tightening the left and right side screws per bracket assembly as shown in **Figure 3.5** on the next page.

Figure 3.5 Fastening the Inner Members

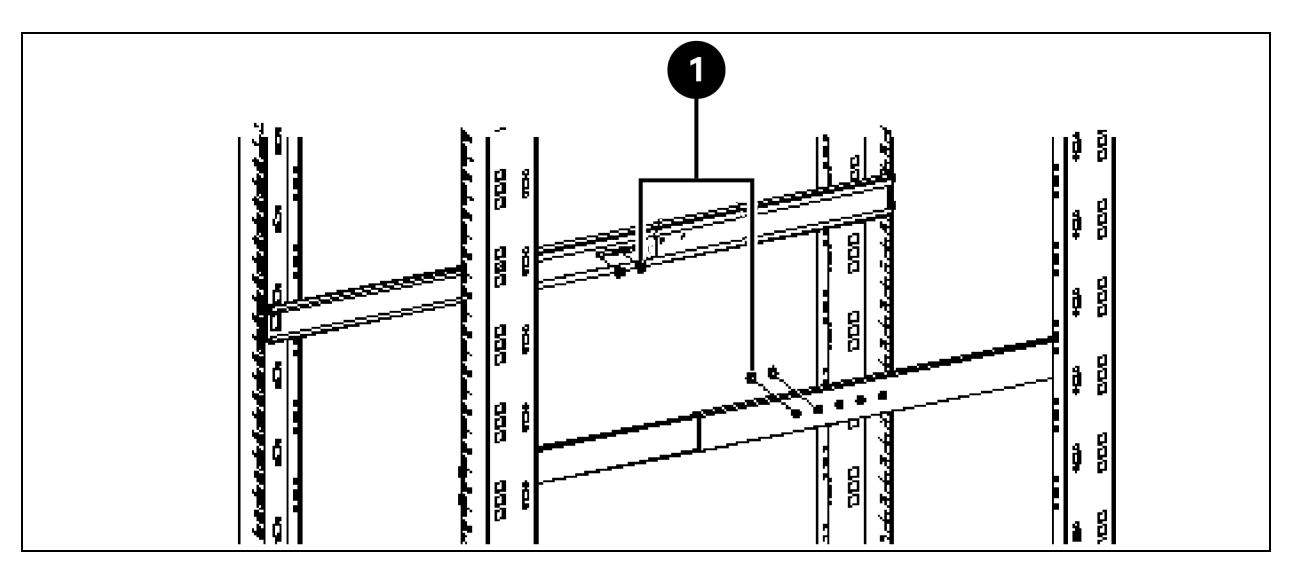

- 8. Fasten the rack mount kit Inner members to the equipment on both sides as shown in **Figure 3.6** below, using six M4 Screws (1) provided in this kit. Pay attention to the orientation of the Retaining Latch.
- 9. Fasten rack ears (handles) to the equipment on both sides with the six black countersunk head screws provided in this kit. Make sure that the handle marked "L" is on the equipment's left side and that the handle marked "R" is on the right side as shown in **Figure 3.6** below .

Figure 3.6 Fastening the Rack Ears to the Equipment

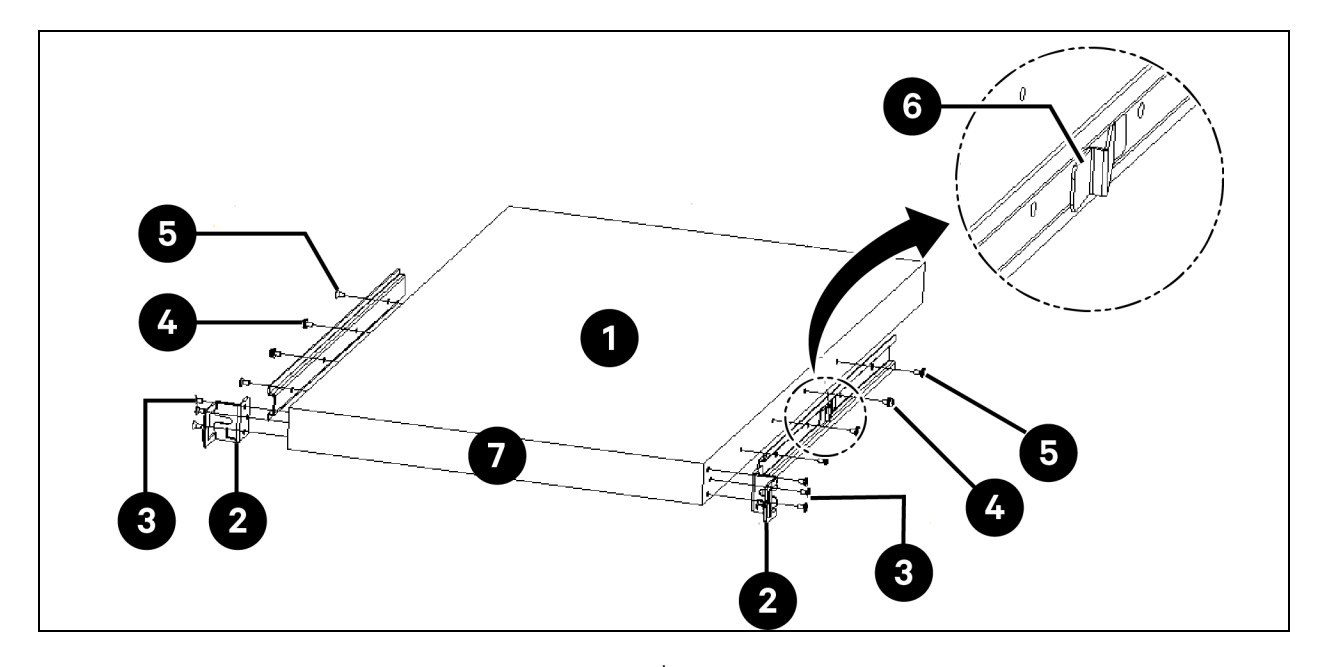

| ltem | Description                          |
|------|--------------------------------------|
| 1    | Equipment                            |
| 2    | Rear Ear                             |
| 3    | Countersunk Head Screws (3Pcs/black) |
| 4    | M4 Screws (2pcs)                     |
| 5    | Countersunk Head Screws (2Pcs/white) |
| 6    | Retaining Latch                      |
| 7    | Front side of the Equipment          |

- Insert the equipment, with inner members attached into bracket assemblies by inserting top and bottom edges of inner members into the top and bottom tracks of front members and sliding the equipment into Rack, as in Figure 3.7 below.
- 11. Secure the equipment with M5 Screws as shown in Figure 3.8 on the next page.

### Figure 3.7 Equipment Installation

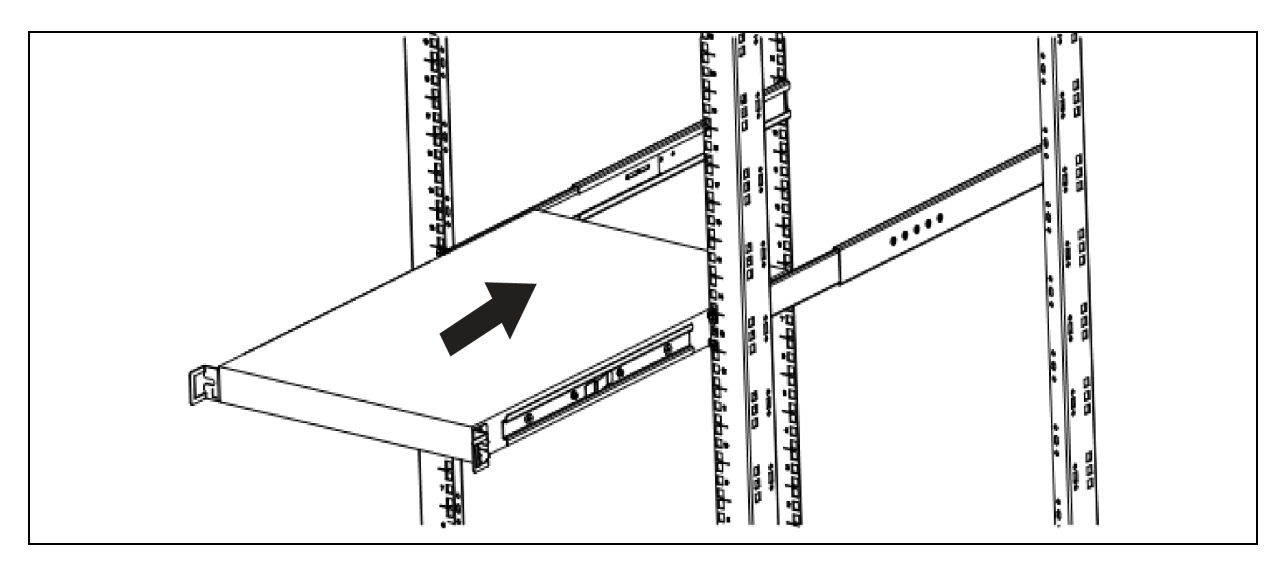

### Figure 3.8 Securing Equipment in Place

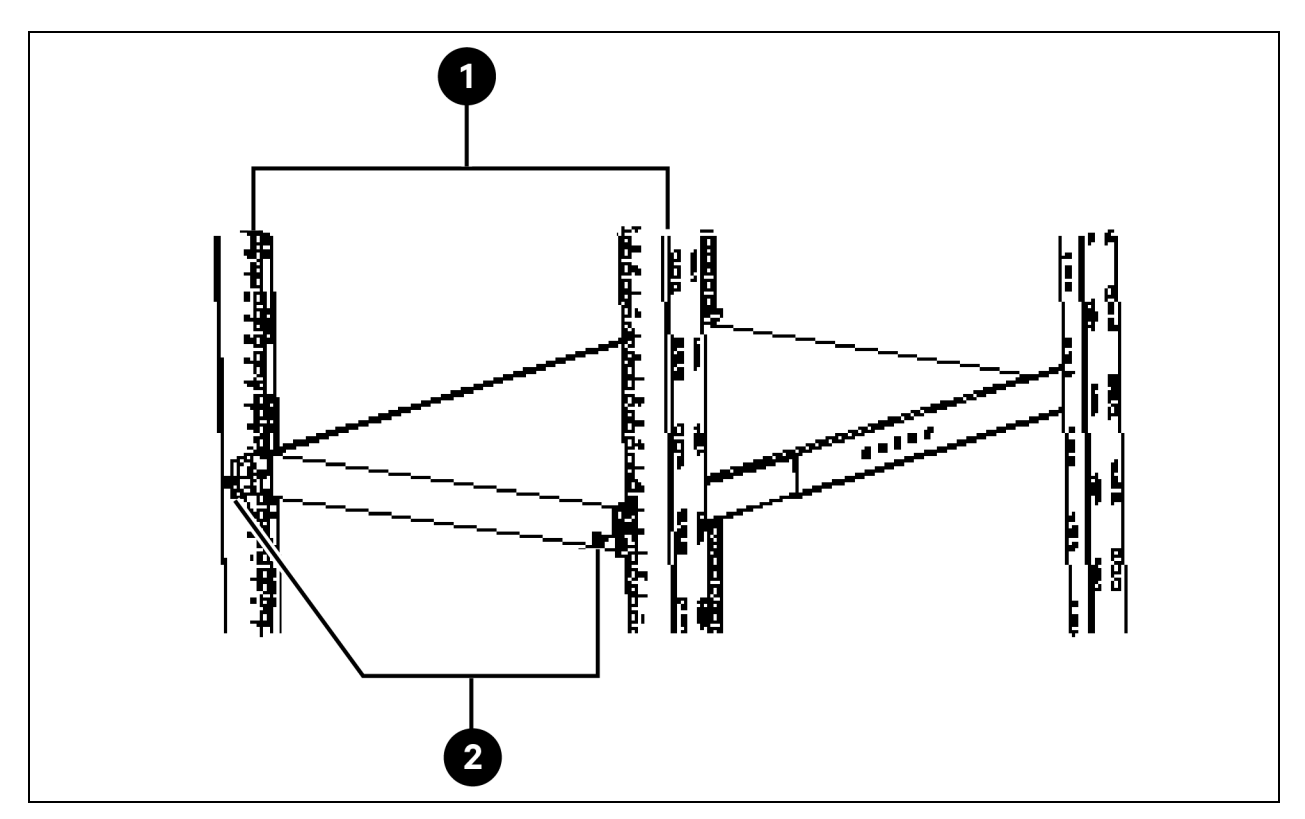

| ltem | Description               |
|------|---------------------------|
| 1    | Front Rack Mounting Rails |
| 2    | M5 Screws                 |

### **Tray Rail Mounting**

1. Unpack two rack mounting bracket assemblies and mounting hardware from this kit as shown in **Figure 3.9** on the facing page .

### Figure 3.9 Rack Tray Kit

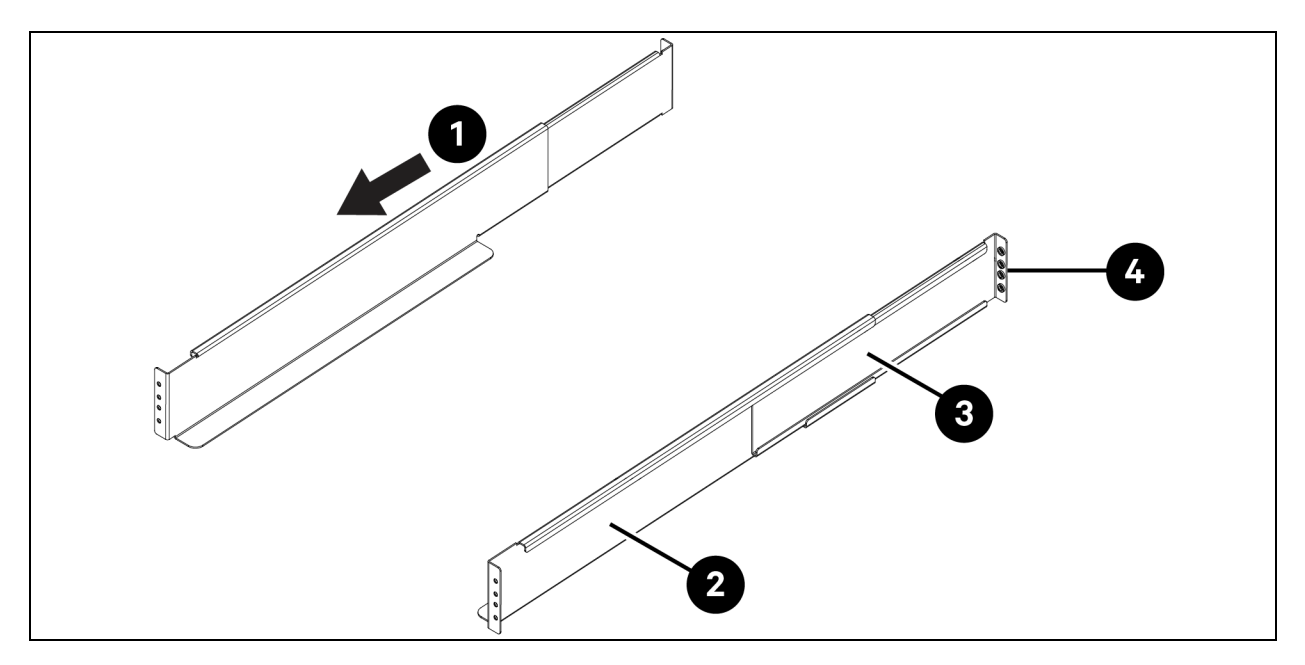

| ltem | Description        |
|------|--------------------|
| 1    | Pull out Direction |
| 2    | Front Member       |
| 3    | Rear Member        |
| 4    | Return Flange      |

2. Determine the height position inside the Rack Enclosure where you want to mount the UPS and Battery Cabinet System.

CAUTION: To reduce risk of tripping the rack enclosure place the UPS and battery cabinets in the lowest possible rack position.

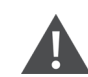

CAUTION: pour réduire le risque d'inclinaison du boîtier du rack, placez l'onduleur et les armoires de batterie dans la position de rack la plus basse possible.

- 3. Install Rear Member of each Bracket Assembly into the Rack Enclosure with eight M5 screws provided in this kit, as shown in **Figure 3.10** on the next page. The Return flanges on the Bracket Assemblies fit to the inside of Rack Posts.
- 4. Insert the screws loosely (finger tight) into top and bottom holes of return flange on Rear Member.
- 5. Extend Bracket Assembly by sliding Front Member forward until it touches the Front Rack Post.
- 6. Insert two M5 screws loosely (finger tight) into top and bottom holes of return flange on each Front Member.
- 7. Make sure Bracket Assemblies are at the same mounting height on four Rack Mounting posts, then tighten the screws.

Figure 3.10 Rack Tray Installation

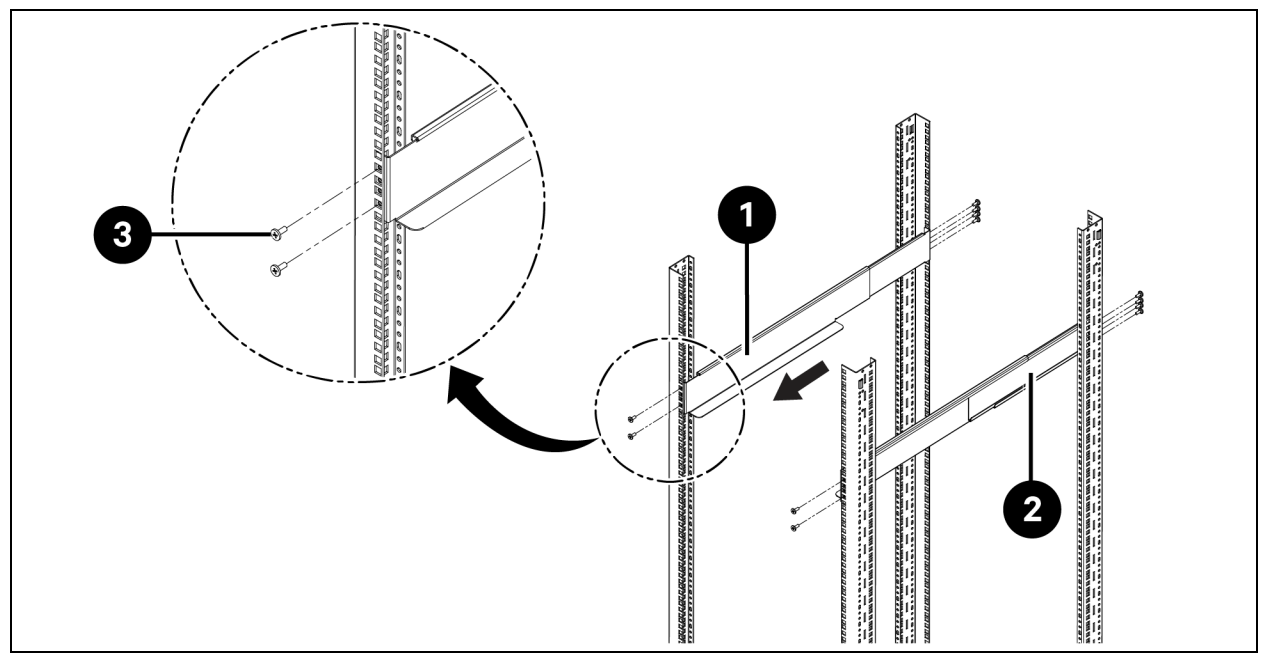

| ltem | Description        |
|------|--------------------|
| 1    | Front Member       |
| 2    | Rear Member        |
| 3    | M5 Screws (12 Pcs) |

- 8. Fasten the rack ears on both sides of the equipment with (8) M4 countersunk from hardware pack in this kit.
- 9. Ensure that the rack ears are installed as shown in Figure 3.11 below .

### Figure 3.11 Rack Ear Installation

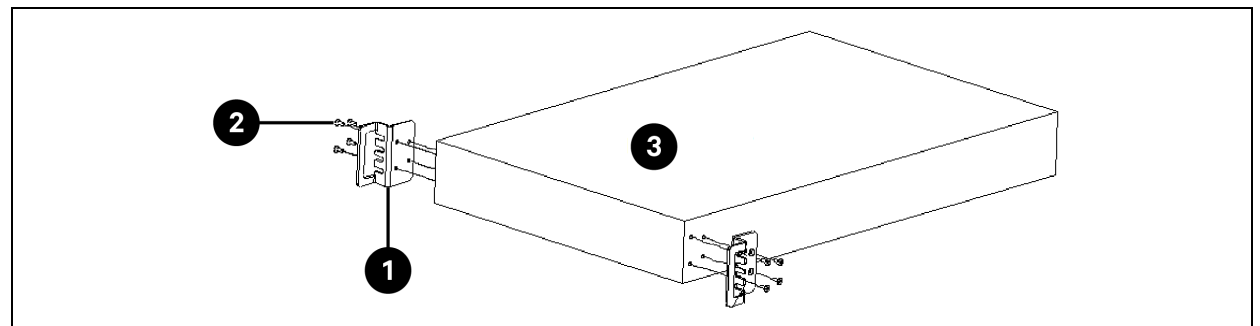

| ltem | Description                     |
|------|---------------------------------|
| 1    | Rack Ear                        |
| 2    | Countersunk Head Screws (4 Pcs) |
| 3    | Equipment                       |

10. As shown in **Figure 3.12** below, Insert the equipment into Bracket Assemblies by setting it on top of the shelf bends on each bracket and sliding the equipment into Rack. The equipment should move smoothly into Bracket Assemblies. If not, please recheck whether the rail is aligned according to **Figure 3.10** on the previous page. Use the M5 screws to fasten the ears and the rack.

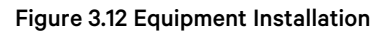

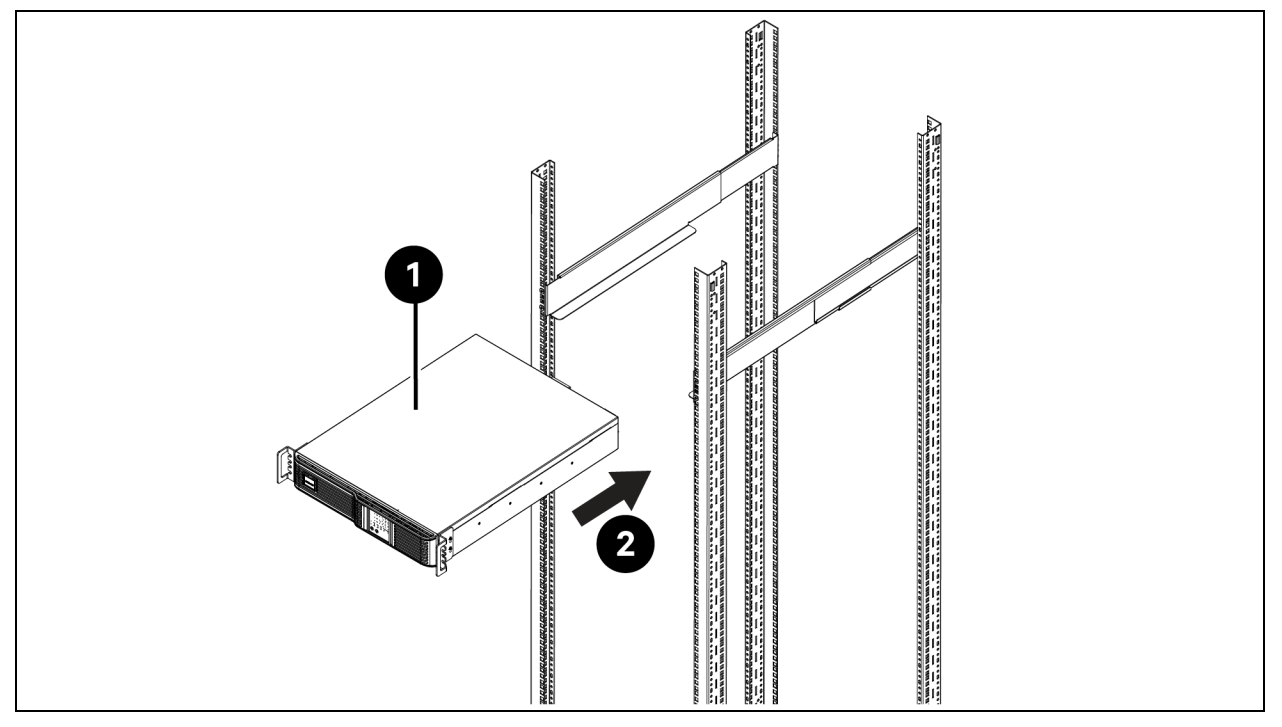

11. As shown in **Figure 3.13** on the next page, secure front of the equipment to Rack Mounting Rails to prevent the equipment from sliding out of position. If securing holes are provided on front of the equipment that align with the center holes on return flange of Front Members, you can use the extra four M5 Screws provided in this kit to secure the equipment. Otherwise, the equipment should be secured to front of Rack Mounting Rails with four customer supplied fasteners.

Figure 3.13 Securing Equipment in place

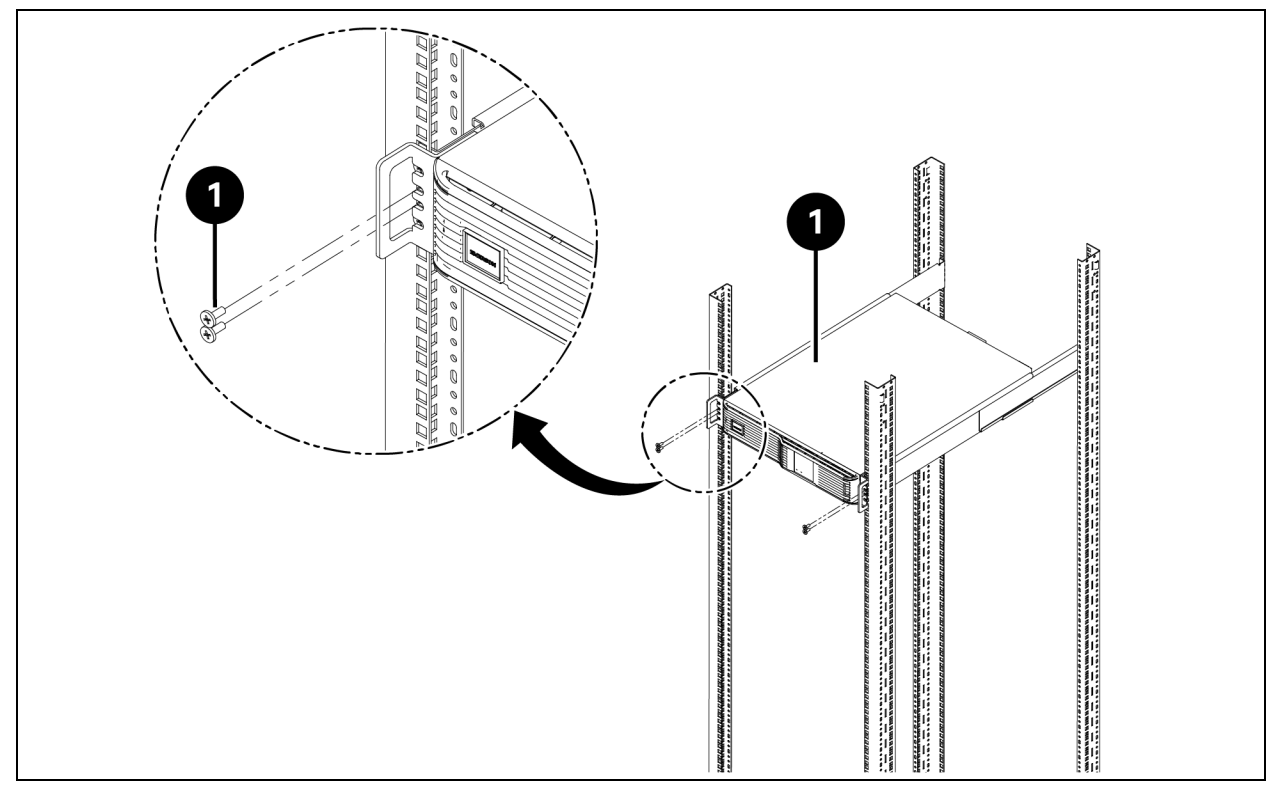

# 3.6 Setting the Lithium EBC Communication Address

Each Vertiv<sup>™</sup> MPL Lithium EBC contains a 4-pin DIP switch for setting the communication address, see the **Figure 3.14** below . Each cabinet in the system must have a unique address for proper communication from each internal Battery Management System (BMS) to the UPS unit.

Note that in **Figure 3.14** below the illustration on the left shows all switches in the OFF position and the illustration on the right shows all switches in the ON position.

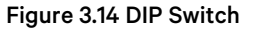

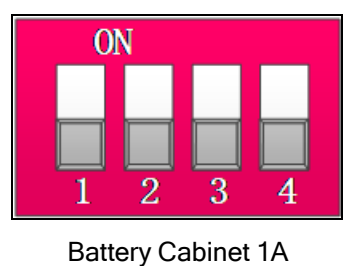

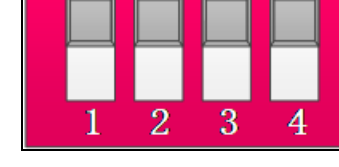

ON

### Battery Cabinet 8B

Table 3.1 on the facing page applies to the Lithium EBC DIP switch settings that match the ITA2 5kVA/6kVA/10kVA 230Vsingle phase UPS. Table 3.2 on page 19 applies to the Lithium EBC DIP switch settings that match with the ITA208kVA,10kVA,15kVA,16kVA,20kVA,30kVA three phase UPS.

| String<br>Battery | PCS Battery<br>Cabinets |     | DIP Switc | h Position |     | Address # | Example       |
|-------------------|-------------------------|-----|-----------|------------|-----|-----------|---------------|
| Cabinets          |                         | 1   | 2         | 3          | 4   |           |               |
| 1                 | A                       | OFF | OFF       | OFF        | OFF | #1        | ON<br>1 2 3 4 |
| 2                 | A                       | OFF | OFF       | OFF        | ON  | #2        | ON<br>1 2 3 4 |
| 3                 | A                       | OFF | OFF       | ON         | OFF | #3        | ON<br>1 2 3 4 |
| 4                 | A                       | OFF | OFF       | ON         | ON  | #4        | ON<br>1 2 3 4 |
| 5                 | A                       | OFF | ON        | OFF        | OFF | #5        | ON<br>1 2 3 4 |

### Table 3.1 DIP Switch Settings for Vertiv<sup>™</sup> Liebert<sup>®</sup> ITA2 5kVA/6kVA/10kVA 230V Single Phase UPS

| String<br>Bettery | PCS Battery |     | DIP Switc | DIP Switch Position |     |           | Evemnia       |
|-------------------|-------------|-----|-----------|---------------------|-----|-----------|---------------|
| Cabinets          | Cabinets    | 1   | 2         | 3                   | 4   | AUU 000 # | Frankio       |
| 6                 | A           | OFF | ON        | OFF                 | ON  | #6        | ON<br>1 2 3 4 |
| 7                 | A           | OFF | ON        | ON                  | OFF | #7        | ON<br>1 2 3 4 |
| 8                 | A           | OFF | ON        | ON                  | ON  | #8        | ON<br>1 2 3 4 |

### Table 3.1 DIP Switch Settings for Vertiv<sup>™</sup> Liebert<sup>®</sup> ITA2 5kVA/6kVA/10kVA 230V Single Phase UPS (continued)

Table 3.2 Lithium EBC DIP switch settings for the Vertiv<sup>™</sup> Liebert<sup>®</sup> ITA2 08kVA,10kVA,15kVA,16kVA,20kVA,30kVA Three Phase UPS

| ~        |           |     | DIP Swite | h Position |     |           |               |
|----------|-----------|-----|-----------|------------|-----|-----------|---------------|
| String # | Cabinet # | 1   | 2         | 3          | 4   | Address # | Example       |
| 1        | A         | OFF | OFF       | OFF        | OFF | #1        | 0N<br>1 2 3 4 |
|          | В         | ON  | OFF       | OFF        | OFF | #9        | 0N<br>1 2 3 4 |
| A        | A         | OFF | OFF       | OFF        | ON  | #2        | 0N<br>1 2 3 4 |
|          | В         | ON  | OFF       | OFF        | ON  | #10       | ON<br>1 2 3 4 |
| 3        | A         | OFF | OFF       | ON         | OFF | #3        | 0N<br>1 2 3 4 |
|          | В         | ON  | OFF       | ON         | OFF | #11       | 0N<br>1 2 3 4 |

### Table 3.2 Lithium EBC DIP switch settings for the Vertiv<sup>™</sup> Liebert<sup>®</sup> ITA2 08kVA,10kVA,15kVA,16kVA,20kVA,30kVA Three Phase UPS (continued)

|          |           |     | DIP Swite | h Position |     |           |               |
|----------|-----------|-----|-----------|------------|-----|-----------|---------------|
| String # | Cabinet # | 1   | 2         | 3          | 4   | Address # | Example       |
| 4        | A         | OFF | OFF       | ON         | ON  | #4        | 0N<br>1 2 3 4 |
|          | В         | ON  | OFF       | ON         | ON  | #12       | 0N<br>1 2 3 4 |
| 5        | A         | OFF | ON        | OFF        | OFF | #5        | 0N<br>1 2 3 4 |
| 5        | В         | ON  | ON        | OFF        | OFF | #13       | 0N<br>1 2 3 4 |
| 6        | A         | OFF | ON        | OFF        | ON  | #6        | 0N<br>1 2 3 4 |
|          | В         | ON  | ON        | OFF        | ON  | #14       | 0N<br>1 2 3 4 |

Table 3.2 Lithium EBC DIP switch settings for the Vertiv<sup>™</sup> Liebert<sup>®</sup> ITA2 08kVA,10kVA,15kVA,16kVA,20kVA,30kVA Three Phase UPS (continued)

| Cásina # |           | DIP Swite | h Position |    | Address # | Evenda    |               |
|----------|-----------|-----------|------------|----|-----------|-----------|---------------|
| String # | Cabinet # | 1         | 2          | 3  | 4         | Address # | Ехатрю        |
| 7        | A         | OFF       | ON         | ON | OFF       | #7        | 0N<br>1 2 3 4 |
|          | В         | ON        | ON         | ON | OFF       | #15       | 0N<br>1 2 3 4 |
| 8        | A         | OFF       | ON         | ON | ON        | #8        | 0N<br>1 2 3 4 |
|          | В         | ON        | ON         | ON | ON        | #16       | 0N<br>1 2 3 4 |

# 3.7 Connect the Power and Communication Cables

# 3.7.1 Connection between Vertiv<sup>™</sup> MPL Lithium EBC and the Vertiv<sup>™</sup> Liebert<sup>®</sup> ITA2 5kVA/6kVA/10kVA 230V Single Phase UPS

The Vertiv<sup>™</sup> Liebert<sup>®</sup> ITA2 5kVA/6kVA/10kVA 230V single phase UPS can be configured with up to 8 Lithium EBCs. As shown in **Figure 3.15** on the next page, the power cable is used for the power connection between the UPS and the Lithium EBC, and the communication cable is used for the communication between the UPS and the Lithium EBC.

### Figure 3.15 Cables between UPS and Lithium EBC

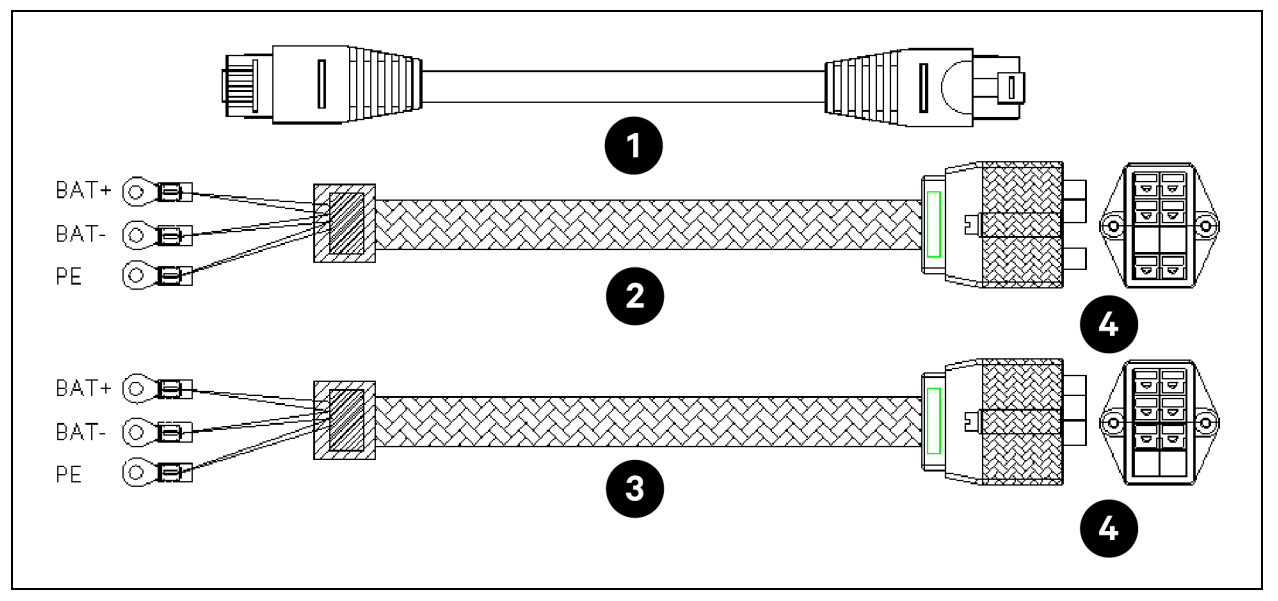

| ltem | Description                                                                                |
|------|--------------------------------------------------------------------------------------------|
| 1    | Communication Cable                                                                        |
| 2    | Cable between 192V 6Ah MPL Lithium EBC and the ITA2 5kVA/6kVA/10kVA 230V Single phase UPS  |
| 3    | Cable between 192V 12Ah MPL Lithium EBC and the ITA2 5kVA/6kVA/10kVA 230V Single phase UPS |
| 4    | Port A                                                                                     |

When several Lithium EBCs are connected, select the parallel cables as shown in Figure 3.16 on the facing page

Figure 3.16 Parallel Cables between Lithium EBCs

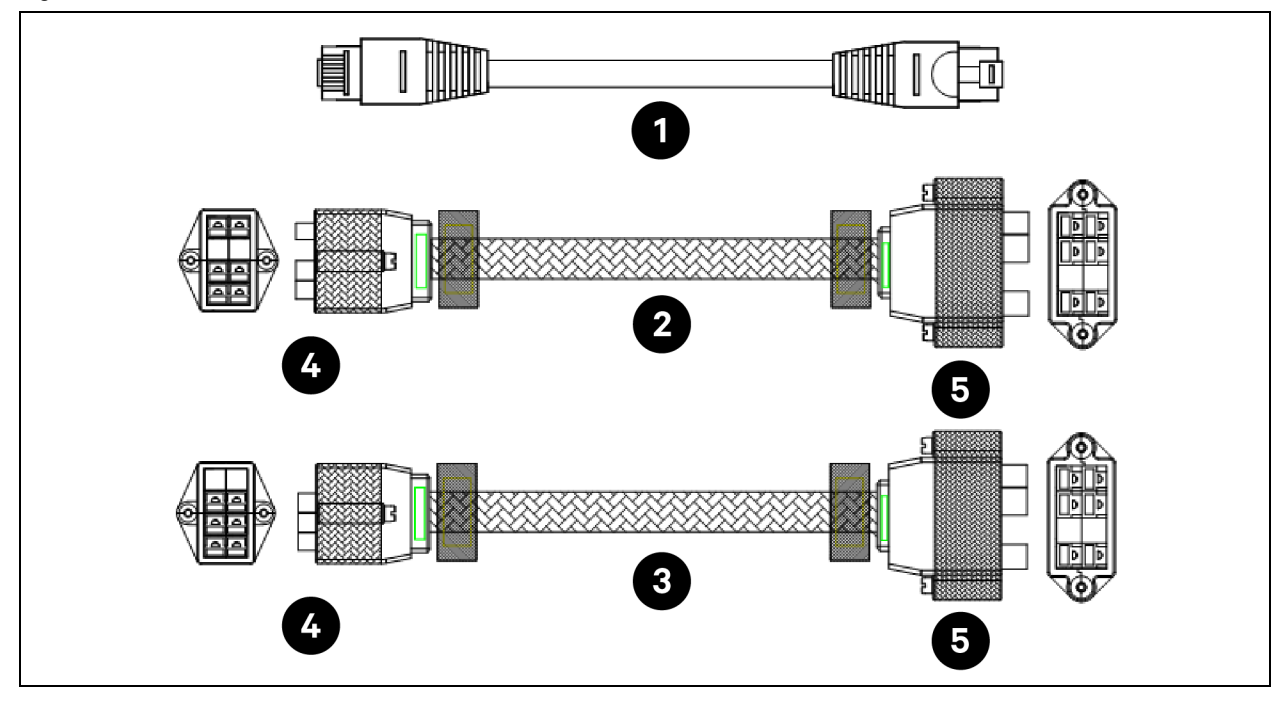

| ltem | Description             |
|------|-------------------------|
| 1    | Communication cable     |
| 2    | 6Ah LIB parallel cable  |
| 3    | 12Ah LIB parallel cable |
| 4    | Port A                  |
| 5    | Port B                  |

1. After installing the UPS and Lithium EBCs, see Table 3.1 on page 17 setting the DIP switch .

### NOTE: The DIP switch addresses of Lithium EBC in the system cannot be repeated and the Address No. is up to 8.

- 2. Connect the OT terminal to the battery port on the rear of the UPS according to the silk screen on the cable and connect the PP45 Port (labeled Port A) on the other end to Port A on the Lithium EBC. Then tighten the screws on the PP45 port.
- 3. Connect the RJ45 connector at both ends of the cable to multi function control port on the rear panel of the UPS and one of the COM ports in the Lithium EBC.
- 4. Use the parallel power cable as shown in **3.7.1** on page 21 to connect the Port B port of the Lithium EBC "1A" to the Port A port of the Lithium EBC "2A". The parallel connection method of Lithium EBC "3A" and Lithium EBC "2A" is similar to the connection method of connecting "1A" and "2A".
- 5. Connect the remaining COM port of the Lithium EBC "1A" to the one of two COM ports of the Lithium EBC "2A" using the communication cable. And connect the remaining COM port of the Lithium EBC "2A" to the one of two COM ports of the Lithium EBC "3A" using the communication cable. For connecting communication cables of CAN, please refer to connection of COM.

The cable connections between the Lithium EBC and Vertiv<sup>™</sup> Liebert<sup>®</sup> ITA2 10kVA 230V single phase UPS shown in **Figure 3.17** on the next page, are similar to the Vertiv<sup>™</sup> Liebert<sup>®</sup> ITA2 5kVA/6kVA UPS cable connections.

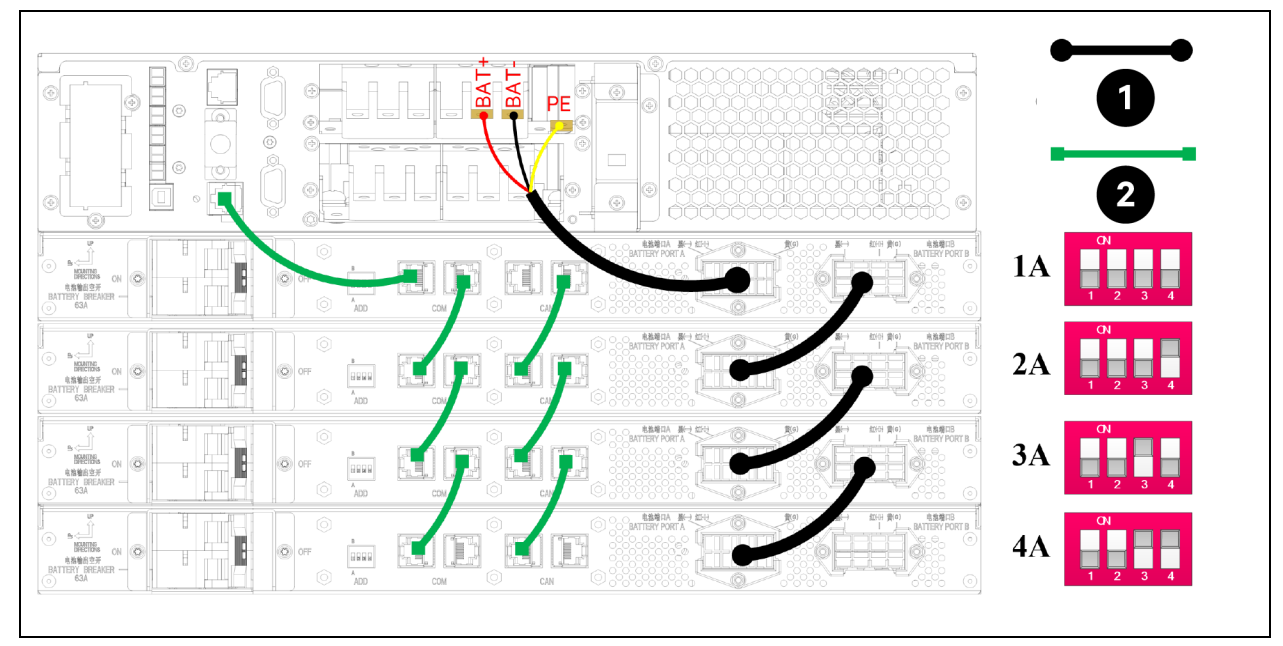

| <b>Figure 3.17 Cable Connections</b> | between the Lithium | EBC and ITA2 10kVA | 230V Single Phase UPS |
|--------------------------------------|---------------------|--------------------|-----------------------|
|                                      |                     |                    |                       |

| ltem | Description         |
|------|---------------------|
| 1    | Power cable         |
| 2    | Communication cable |

NOTE: Keeping the marks on the cable and the silkscreen on the UPS are connected correctly.

NOTE: There are two types of ground signs for the system, PE&G, sign PE appears on the UPS, sign G appears on the EBCs, both are equivalent.

CAUTION: To avoid serious problems, be sure to connect the cables according to the above requirements.

CAUTION: Afin d'éviter des problèmes anormaux, assurez-vous de brancher les câbles selon les exigences cidessus.

### 3.7.2 Connection between Vertiv<sup>™</sup> MPL Lithium EBC and the Vertiv<sup>™</sup> Liebert<sup>®</sup> ITA2 Three Phase UPS

The Vertiv<sup>™</sup> Liebert<sup>®</sup> ITA2 Three phase UPS can be configured with up to 8 strings of Lithium EBCs. Use the power cables and communication cables connected to the UPS as shown in **Figure 3.18** on the facing page.

Figure 3.18 Cables between UPS and Lithium EBC

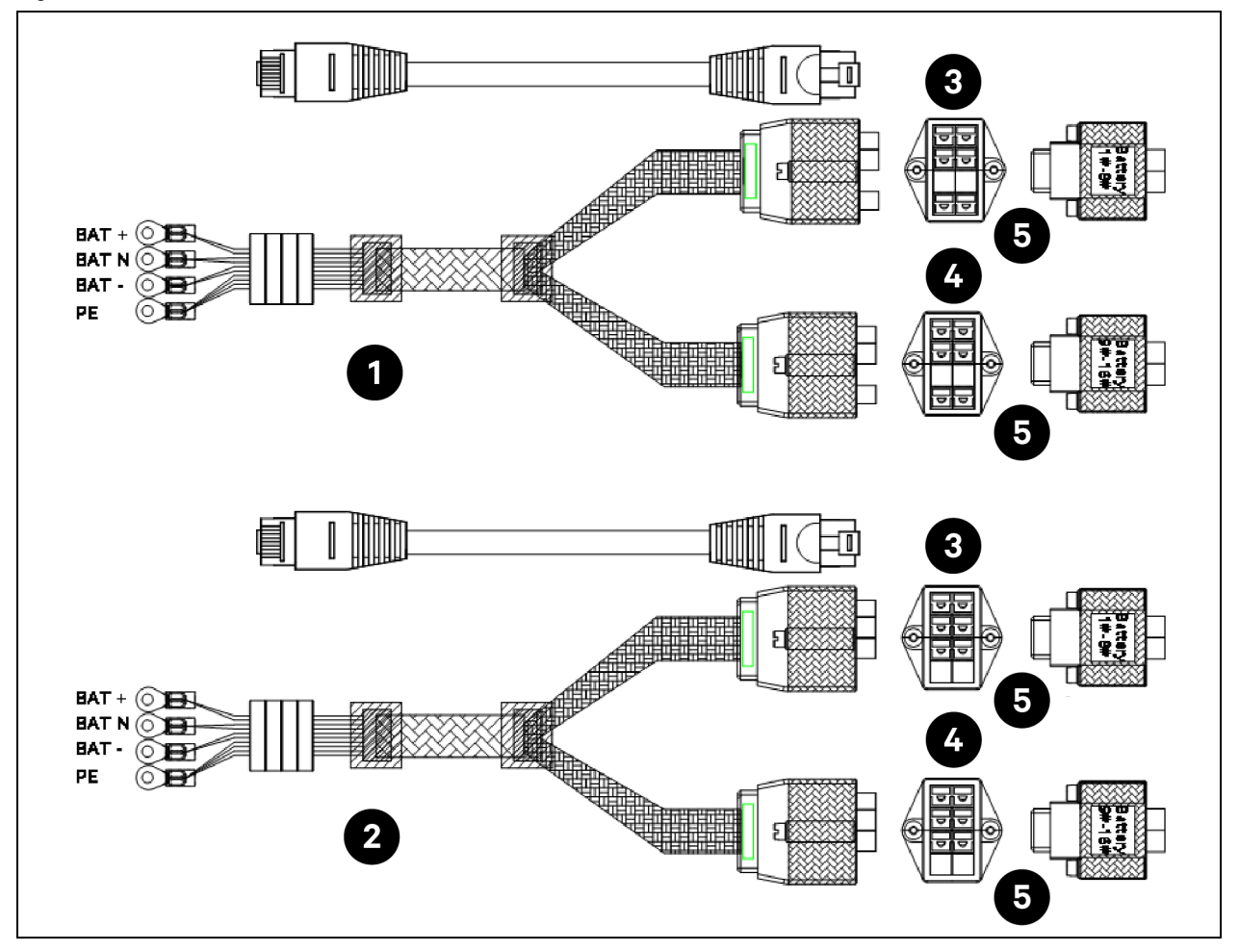

| ltem | Description                                                                     |
|------|---------------------------------------------------------------------------------|
| 1    | Cable between 192V 6Ah Lithium EBC and 10kVA/15kVA/16kVA/20kVA Three phase UPS  |
| 2    | Cable between 192V 12Ah Lithium EBC and 10kVA/15kVA/16kVA/20kVA Three phase UPS |
| 3    | Group A Lithium EBC                                                             |
| 4    | Group B Lithium EBC                                                             |
| 5    | Port A                                                                          |

1. After installing the UPS and Lithium EBCs, see the Table 3.2 on page 19 for setting the DIP switch.

### NOTE: The DIP switch addresses of Lithium EBC in the system cannot be repeated and the Address No. is up to 16.

- 2. Connect the OT terminal to the Battery ports on the rear of the UPS according to the silk screen on the cables. Connect the terminals marked "Battery 1#~8# Port A" to Port A of the Lithium EBC "1A". Connect the terminals labeled "Battery 9#~16# Port A" to Port A of the "1B" Lithium EBC. Then tighten the screws to secure the cable connection.
- 3. When several Lithium EBC are connected, please choose the parallel cable as shown in Figure 3.16 on page 23. Use a parallel cable to connect Port B of Lithium EBC "1A" to Port A of Lithium EBC "2A", and then connect Port B of Lithium EBC "1B" to Port A of Lithium EBC "2B". Connect Port B of Lithium EBC "2A" to Port A of Lithium EBC "3A", and then connect Port B of Lithium EBC "2B" to Port A of Lithium EBC "3B".

- 4. For communication cable connection, connect the RJ45 connector on both ends of the cable to the multifunctional control port on the UPS and one of the COM ports on the Lithium EBC" 1A". Use another cable to connect the remaining COM ports of the Lithium EBC "1A" to one of the two COM ports of the Lithium EBC "1B". And so on until the last Lithium EBC.
- 5. Refer to COM connection for CAN communication cable connection.
- 6. For CAN communication cable connection, use RJ45 connector of cable to connect the one of CAN ports of the Lithium EBC "1A" to one of the two CAN ports of the Lithium EBC "1B".
- 7. Use another cable to connect the remaining CAN ports of the Lithium EBC "1B" to one of the two CAN ports of the Lithium EBC "2A".
- 8. And so on until the last Lithium EBC.

The cable connections between the Lithium EBCs and the Vertiv<sup>™</sup> Liebert<sup>®</sup> ITA2 Three phase UPS are shown in **Figure 3.19** below .

### Figure 3.19 Cable Connections between the Lithium EBCs and Three Phase UPS

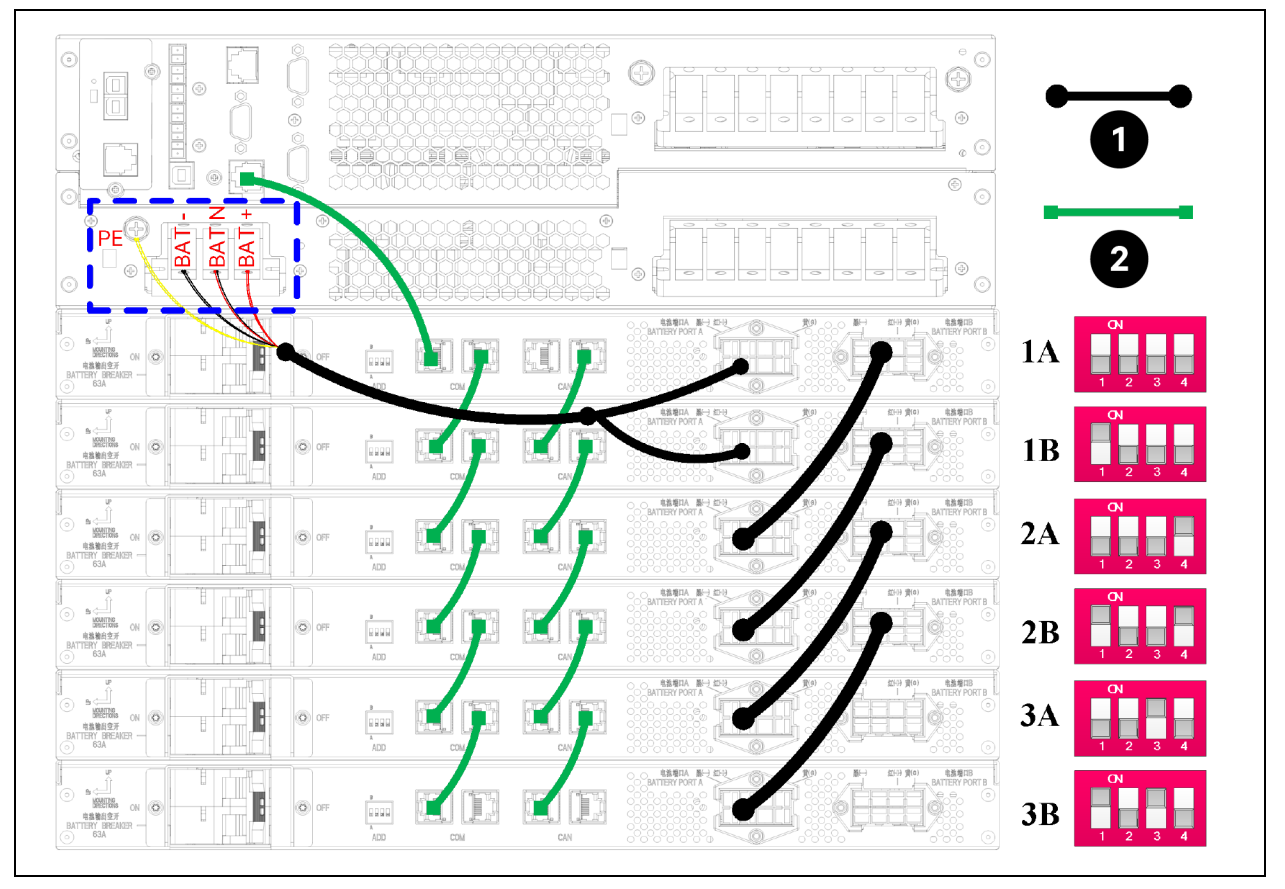

| ltem | Description         |
|------|---------------------|
| 1    | Power Cable         |
| 2    | Communication Cable |

If the UPS is equipped with a battery junction box, a parallel cable can be used to connect the UPS to the Lithium EBCs, as shown in **Figure 3.20** on the next page . Should be notice the power cables connection between EBCs and UPS. The Lithium EBC "1A" should be connected to 'BAT+' and the Lithium EBC "1B" should be connected to 'BAT-' on the junction box. The remaining steps are as follows:

1. After installing the UPS and Lithium EBCs, see the Table 3.2 on page 19 for setting the DIP switch.

### NOTE: The DIP switch addresses of Lithium EBC in the system cannot be repeated and the Address No. is up to 16.

- 2. Should be notice the power cables connection between EBCs and UPS. The Lithium EBC "1A" should be connected to 'BAT+' and the Lithium EBC "1B" should be connected to 'BAT-' on the junction box.
- 3. When several Lithium EBC are connected, please choose the parallel cable as shown in Figure 3.16 on page 23. Use a parallel cable to connect Port B of Lithium EBC "1A" to Port A of Lithium EBC "2A", and then connect Port B of Lithium EBC "1B" to Port A of Lithium EBC "2B". Connect Port B of Lithium EBC "2A" to Port A of Lithium EBC "3A", and then connect Port B of Lithium EBC "2B" to Port A of Lithium EBC "3B".
- 4. For communication cable connection, connect the RJ45 connector on both ends of the cable to the multifunctional control port on the UPS and one of the COM ports on the Lithium EBC" 1A". Use another cable to connect the remaining COM ports of the Lithium EBC "1A" to one of the two COM ports of the Lithium EBC "1B".
- 5. For CAN communication cable connection, use RJ45 connector of cable to connect the one of CAN ports of the Lithium EBC "1A" to one of the two CAN ports of the Lithium EBC "1B". Use another cable to connect the remaining CAN ports of the Lithium EBC "1B" to one of the two CAN ports of the Lithium EBC "2A". And so on until the last Lithium EBC.

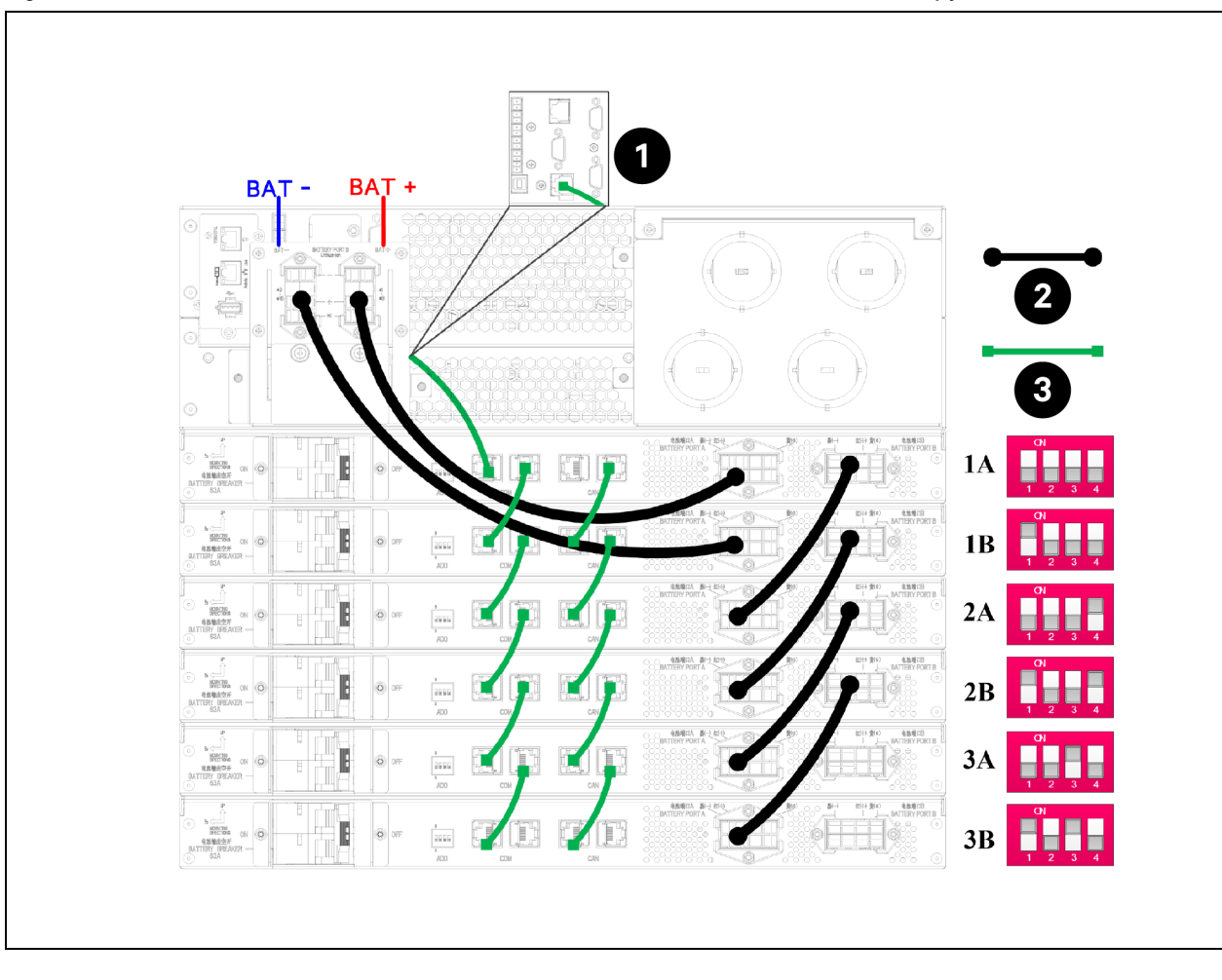

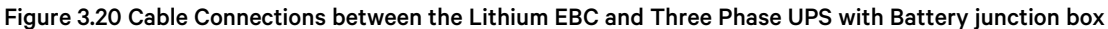

| ltem | Description                       |
|------|-----------------------------------|
| 1    | The Communication Port of the UPS |
| 2    | Power Cable                       |
| 3    | Communication Cable               |

NOTE: Keeping the marks on the cable and the silkscreen on the UPS are connected correctly.

NOTE: There are two types of ground signs for the system, PE&G, sign PE appears on the UPS, sign G appears on the EBCs, both are equivalent.

CAUTION: Afin d'éviter des problèmes anormaux, assurez-vous de brancher les câbles selon les exigences cidessus.

CAUTION: To avoid serious problems like device failure, be sure to connect the cables according to the above requirements.

# 3.7.3 Connection between 192V 12Ah Lithium EBC and the Vertiv™ Liebert® ITA2 30kVA Three Phase UPS

The Liebert<sup>®</sup> ITA2 30kVA Three phase UPS can be configured with up to 8 strings (16) of Lithium EBCs and at least 2 strings (4) Lithium EBCs to make the UPS work properly. **Figure 3.21** below shows the power cables and communication cables connected to the UPS.

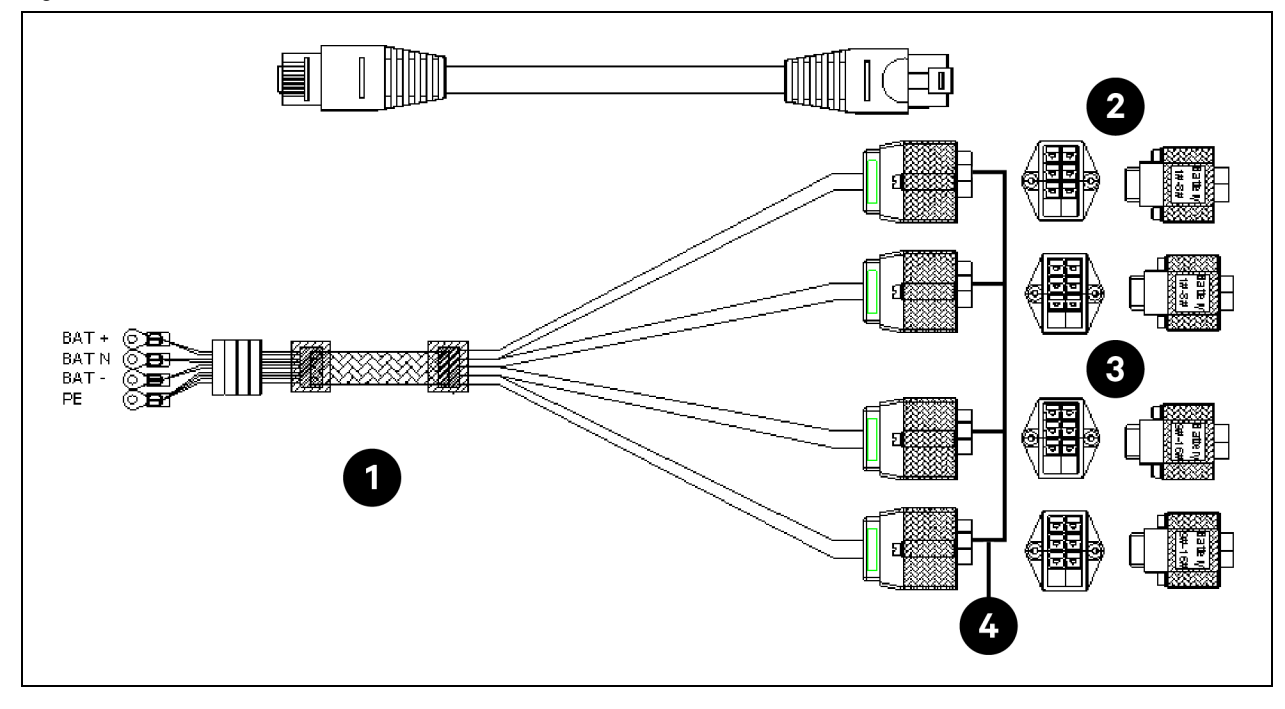

### Figure 3.21 Cables between ITA2 30kVA UPS and Lithium EBCs

| ltem | Description                                                            |
|------|------------------------------------------------------------------------|
| 1    | Cables between the 192V 12Ah Lithium EBC and the 30kVA three-phase UPS |
| 2    | Group A Lithium EBC                                                    |
| 3    | Group B Lithium EBC                                                    |
| 3    | Port A                                                                 |

1. After installing the UPS and Lithium EBCs, see the Table 3.2 on page 19 for setting the DIP switch.

### NOTE: The DIP switch addresses of Lithium EBC in the system cannot be repeated and the Address No. is up to 16.

- 2. Connect the OT terminal to the battery port on the rear of the UPS according to the silk screen on the cable.
- 3. Connect one of two the terminals labeled "Battery 1#~8# Port A" to Port A of Lithium EBC "1A", and connect another terminal labeled "Battery 1#~8# Port A" to Port A of Lithium EBC "2A". Tighten the screws to secure the cable connection.
- 4. Connect one of the terminals labeled "Battery 9#~16# Port A" to Port A of Lithium EBC "1B" and another terminal labeled "Battery 9#~16# Port A" to Port A of Lithium EBC "2B". Tighten the screws to secure the cable connection.

When several Lithium EBC are connected, choose the parallel cable as shown in 3.7.1 on page 21.

5. Use a parallel cable to connect Port B of Lithium EBC "1A" to Port A of Lithium EBC "3A", and then connect Port B of Lithium EBC "2A" to Port A of Lithium EBC "4A".

- 6. Use a parallel cable to connect Port B of Lithium EBC "1B" to Port A of Lithium EBC "3B", and then connect Port B of Lithium EBC "2B" to Port A of Lithium EBC "4B".
- Connect the RJ45 connectors on both ends of the cable to one of the multifunctional control ports on the ITA2 30kVA UPS and the COM ports on the Lithium EBC "1A". Then use another communication cable to connect the remaining COM port of the Lithium EBC "1A" to one of the two COM ports of the Lithium EBC "1B" and so on until the last Lithium EBC.
- 8. Refer to COM connection for CAN communication cable connection.

The cable connections between the 192V 12Ah Lithium EBCs and ITA2 30kVA Three phase UPS are shown in **Figure 3.22** on the facing page .

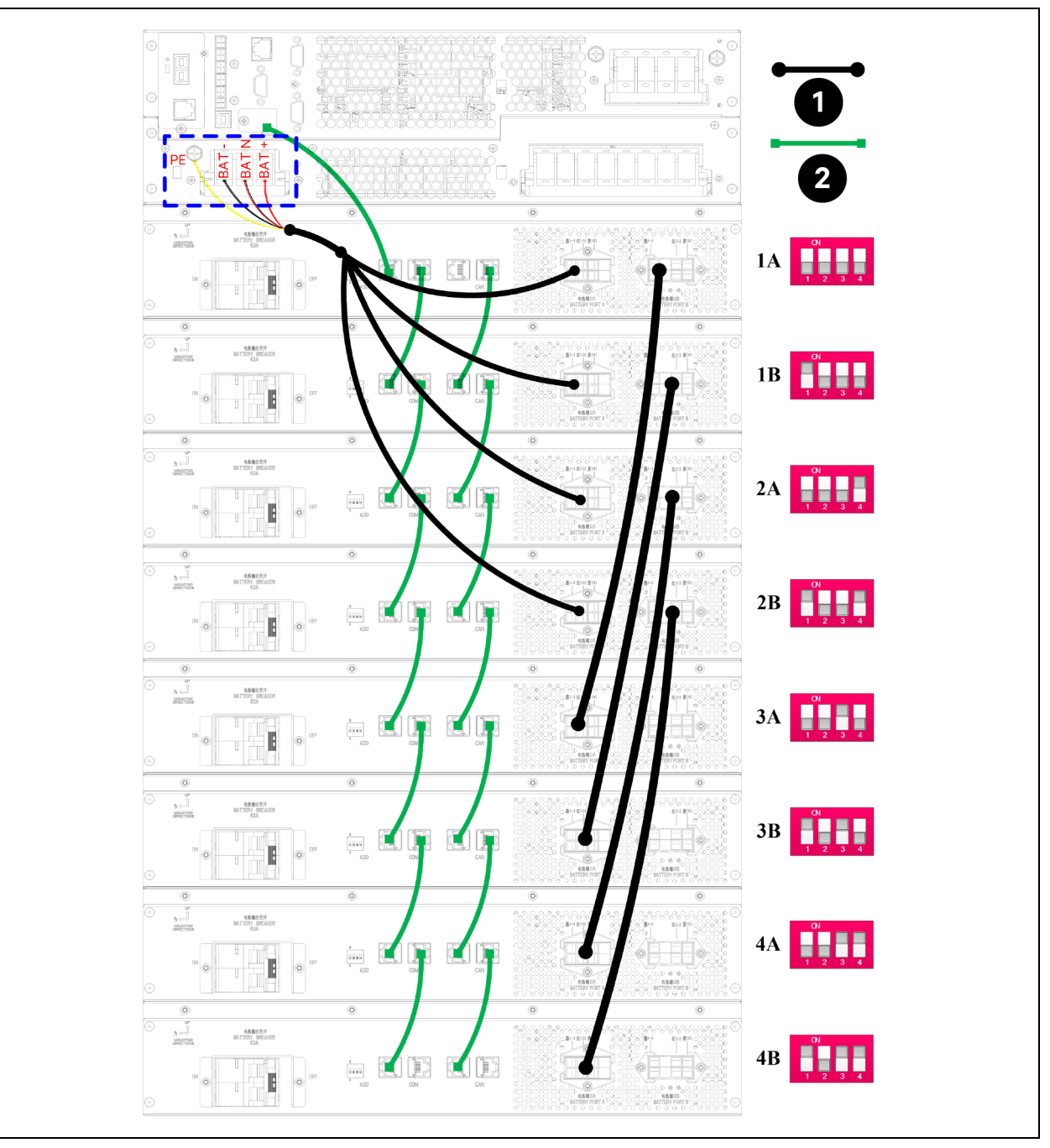

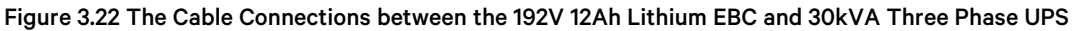

| ltem | Description         |
|------|---------------------|
| 1    | Power cable         |
| 2    | Communication cable |

NOTE: Keeping the marks on the cable and the silkscreen on the UPS are connected correctly.

NOTE: There are two types of ground signs for the system, PE&G, sign PE appears on the UPS, sign G appears on the EBCs, both are equivalent.

CAUTION: To avoid serious problems like device failure, be sure to connect the cables according to the above requirements.

CAUTION: Afin d'éviter des problèmes anormaux, assurez-vous de brancher les câbles selon les exigences cidessus.

# **3.8 Configuring the UPS for MPL Lithium EBCs and Startup of the System**

After completing the above steps for the cable connections and setting the Lithium EBC communication address, the UPS needs to be set up for operating with the Lithium battery system. The Vertiv<sup>™</sup> Liebert<sup>®</sup> ITA2 UPS is compatible with lead acid batteries and Lithium batteries, and the factory default setting for the battery type is lead acid battery. Follow the steps below to configure the UPS for Lithium EBCs and Startup of the system.

NOTE: The Liebert® ITA2 UPS does not support cold start function when used with the Lithium EBC.

- 1. Ensure that the battery breakers on each of the Vertiv<sup>™</sup> MPL Lithium EBCs is closed (ON).
- 2. Begin the startup of the UPS by closing the rectifier input breaker. This is RIB if you are using the ITA2 MBC in the system.
- 3. Change the "Battery type" from lead acid battery to lithium battery by one of two ways:
  - a. One way is to set 'Battery type' on the Start Up Guidance screen. When the UPS is powered on for the first time, set the 'Battery type' to lithium battery Start Up Guidance (3/5).

| Start Up Guida         | nce (3/5)   | Start Up Guida | ance (3/5) |
|------------------------|-------------|----------------|------------|
| Battery type           | Lithium-ion |                |            |
| Cells Per String       | 96          | Battery type   | Lithium-i  |
| Local battery total AH | 9AH         |                |            |
| << Prev                | Next >>     | << Prev        | Next>>     |

b. Another way of setting "Battery type" is on Setting icon: Select the "Battery type" to "Lithium-ion" in the "Battery" of the main menu "Settings".

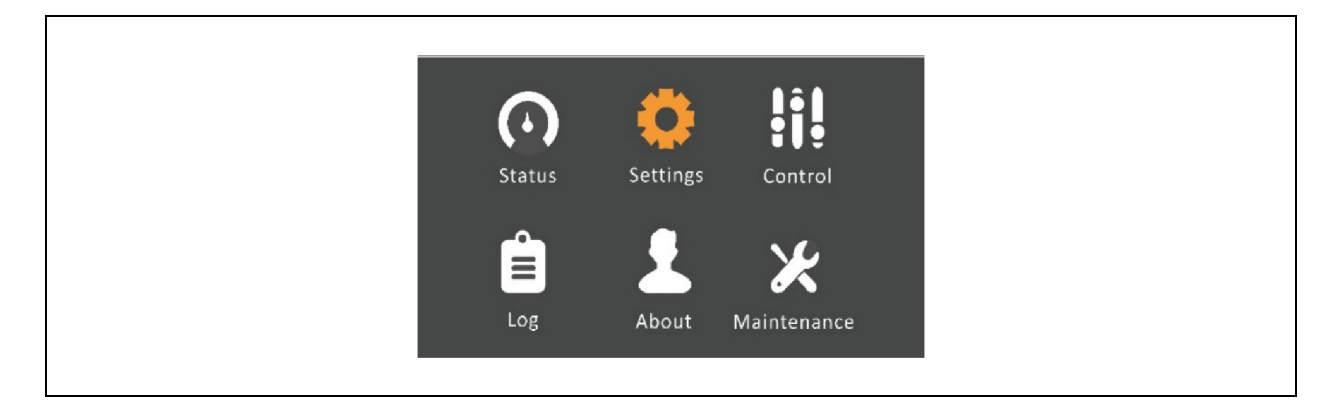

c. This should highlight the Battery Type item in the list. Press Enter, then press either the Up or Down pushbutton to change to Lithium-ion, then press Enter to confirm.

| Output         | Battery  | Parallel | Monitor  |
|----------------|----------|----------|----------|
| Battery type   |          | Lit      | hium-ion |
| Battery String | js       | Au       | toTest   |
| Low Battery    | Time     | 2m       | in       |
| Battery Test   | Interval | Dis      | able     |
| Battery Test   | Weekday  | We       | dnesday  |
| Battery Test   | Time     | 00       | :00:00   |
| Dischg prote   | ct time  | 43       | 20min    |
|                |          |          |          |

4. Confirm that battery cables is connected correctly by software detection.

# NOTE: Components in the Lithium EBC will automatically open and close during cable detection. Ensure that the UPS input is normal to avoid device power failure.

After the UPS is turned on, the UPS will start battery check, and will automatically perform battery cable detection after the battery check is complete.

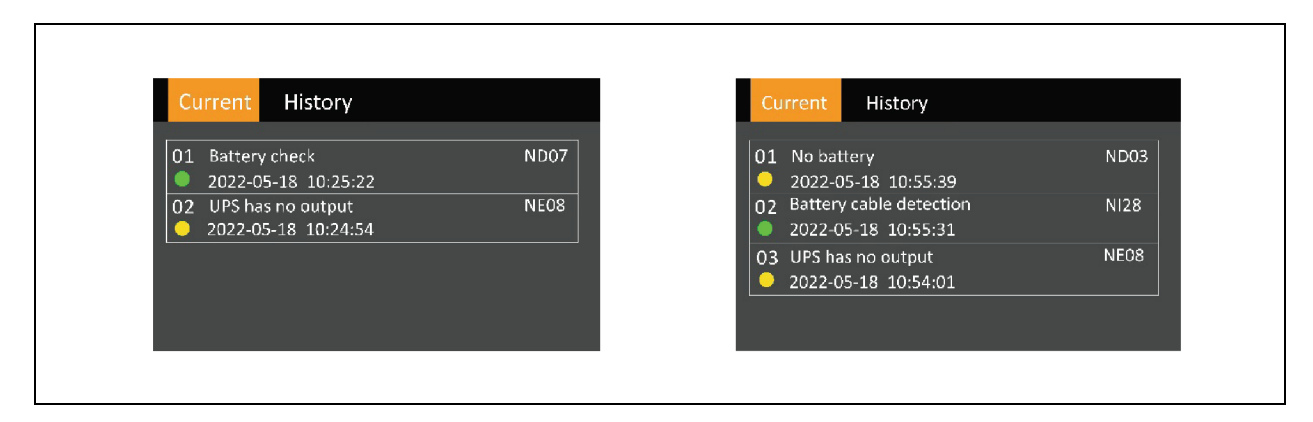

The automatic cable detection function can be set to "Enable" or "Disable" on the battery icon of the settings icon, and the default mode is "Enable".

| <br>Output Battery Parallel | Monitor |
|-----------------------------|---------|
| Charging_current(C)         | 0.5     |
| Battery wake up             | Enable  |
| Battery automatic cable     | Enable  |
|                             |         |
|                             |         |
|                             |         |
|                             |         |

If the battery cables are connected correctly. The operation of "Battery cable detection" will be displayed in History of the main menu "Log" after completing detection.

| Cu | rrent History                                                         |      |
|----|-----------------------------------------------------------------------|------|
|    | No battery<br>2022-05-18 10:55:39<br>2022-05-18 10:56:13              | ND03 |
| 02 | Battery cable detection<br>2022-05-18 10:55:31<br>2022-05-18 10:57:25 | NI28 |
| 03 | Battery check<br>2022-05-18 10:54:29<br>2022-05-18 10:55:20           | ND07 |
|    |                                                                       |      |

NOTE: The system will automatically perform battery automatic cable detection if one of the following conditions is met.

- 1) The battery type is set to "Lithium-ion".
- 2) The battery performs the wake up function.
- 3) UPS reboots.

In addition to automatic cable detection, the cable detection function can be performed manually, steps are as followings.

a. Select "Start battery cable detection" in the Control icon and press Enter.

| Turn on/off/to bypass             |
|-----------------------------------|
| Mute/Unmute audible alarm         |
| Start/Stop battery manual test    |
| Clear faults                      |
| Battery wake up manually          |
| Start battery cable detection     |
| Power on time 2000-01-01 00:00:00 |
|                                   |
|                                   |
|                                   |

b. If the UPS have abnormal alarm(s), LCD will pop-up "Operation failed! Condition is not met" during the detection. Try again after eliminating the abnormal alarm(s).

| <br>Turn on/off/to bypass   |      |
|-----------------------------|------|
| Mute/ Notify<br>Start/:     |      |
| Clear Operation failed!     |      |
| Batter Condition is not met |      |
|                             | 0:00 |
|                             |      |

c. If the UPS have no abnormal alarm(s), please select "Yes" to start the cables detection.

| Mute/       Confirm         Start/:       Ciear         Ciear       Confirm start?         Better       Confirm start?         Start | Turn on/off/to bypass          |
|----------------------------------------------------------------------------------------------------|--------------------------------|
| Clear<br>Better Confirm start?<br>Start P No Yes 0:00                                                                                | Mute/ Confirm                  |
| Start  <br>P No Yes 0:00                                                                                                    | Clear<br>Batter Confirm start? |
|                                                                                                    | P No Yes 0:00                  |

 d. If the battery cables are connected incorrectly, LCD will display alarm and record the detail alarm in "Current" of the main menu "Log". Referring to Table 3.1 on page 17 or Table 3.2 on page 19 and alarm to check battery cables connection and DIP switch setting. After reconnecting the cable or setting the DIP switch, return to Step 1.

| L | Current History                                                                                                    |
|---|----------------------------------------------------------------------------------------------------|
|   | 01         battery address set wrong           2000-01-13         07:23:19         NI23           02         Operating on inverter         2000-01-13         07:21:48           2000-01-13         07:21:48         NG23 |

CAUTION: To avoid dangerous accidents, be sure to power off the ups and battery and open all breakers.

CAUTION: Afin d'éviter des accidents dangereux, assurez-vous de mettre l'ups et la batterie hors tension et d'ouvrir tous les disjoncteurs.

- e. If the battery cables are connected correctly, there is no alarm of "battery address set wrong". The operation of "Battery cable detection" will be displayed in History of the main menu "Log" after completing detection.
- 5. Under Lithium-ion Item and referring to table below, setting the parameter according to actual requirements.

| Setting                           | Parameter range                                                | Default<br>setting |
|-----------------------------------|----------------------------------------------------------------|--------------------|
| Battery Strings                   | AutoTest, 1, 2, 3, 4, 5, 6, 7, 8                               | AutoTest           |
| Low Battery Time                  | 2 – 30 minutes                                                 | 2                  |
| Battery Test Interval             | Disable, 8, 12, 16, 20, 26 weeks                               | Disable            |
| Battery Test Weekday              | Sunday, Monday, Tuesday, Wednesday, Thursday, Friday, Saturday | Wednesday          |
| Battery Test Time                 | HH: MM: SS                                                     | 00:00:00           |
| Dischg Protect Time               | 1 - 4320min                                                    | 4320               |
| Charging current (C)              | 0.1 - 0.5 (C)                                                  | 0.5                |
| Battery wake up                   | Enable, Disable                                                | Enable             |
| Battery automatic cable detection | Enable, Disable                                                | Enable             |

- 6. Lithium battery configuration is completed, and you can press ESC multiple times to get back to the one-line diagram screen and move to Step 7.
- 7. Finish the startup of the UPS system by closing the bypass input breaker (BIB) and output breaker (MIB) and pressing the ON/OFF pushbutton to Turn ON UPS.

NOTE: When the UPS is on, close the battery breaker of Lithium EBCs, and then the user may need to manually wake up the EBCs. Manual wake-up steps are as follows:

Step 1: Confirm the breakers on the rear of the EBC's are in the ON state and there are no lights illuminated on the front.

Step 2: On the LCD of the UPS go to the 'Controls' menu, select 'Battery wake up manually'.

Step 3: Press 'Enter' to manually wake up the batteries.

Step 4: Wait for about 30 seconds for the UPS to start up and initialize the batteries. The lights at the front of the EBC should turn on.

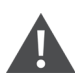

WARNING! When the Lithium EBCs and UPS are working, do not unplug the battery power cable before opening battery breakers.

# **4** Battery Status and Alarms

This section provides the status and alarm information for the Vertiv™ MPL Lithium EBC.

# 4.1 Vertiv<sup>™</sup> MPL Lithium EBC Indicators

The Lithium EBC contains six LED indicators. Four LEDs indicate the state of charge (SOC) of the batteries in 25% increments. The remaining two LEDs provide alarm and operational status indication as shown below **Figure 4.1** below .

### Figure 4.1 Lithium EBC Indicators

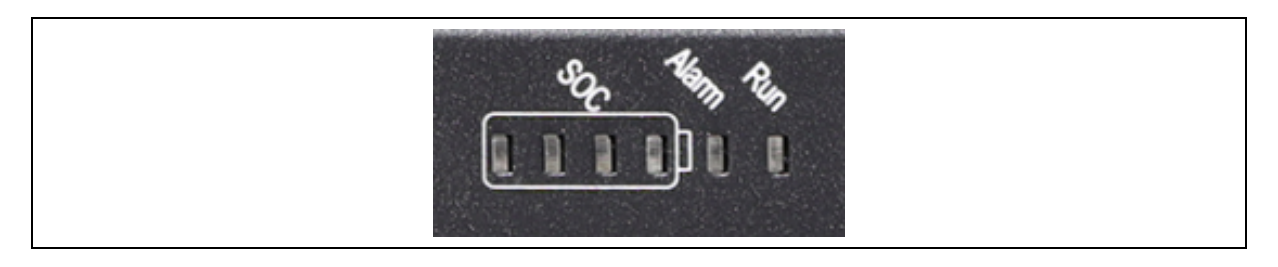

### Table 4.1 SOC LED Indicator Status

|         | Battery capacity indicators Status |          |          |                  |       |       |       |       |  |  |
|---------|------------------------------------|----------|----------|------------------|-------|-------|-------|-------|--|--|
| soc     | Charge                             |          |          | Discharge / Idle |       |       |       |       |  |  |
|         | LED1                               | LED 2    | LED 3    | LED 4            | LED 1 | LED 2 | LED 3 | LED 4 |  |  |
| 0%      | Off                                | Off      | Off      | Off              | Off   | Off   | Off   | Off   |  |  |
| 1-25%   | Blinking                           | Off      | Off      | Off              | On    | Off   | Off   | Off   |  |  |
| 26-50%  | On                                 | Blinking | Off      | Off              | On    | On    | Off   | Off   |  |  |
| 51-75%  | On                                 | On       | Blinking | Off              | On    | On    | On    | Off   |  |  |
| 76-100% | On                                 | On       | On       | Blinking/On      | On    | On    | On    | On    |  |  |

NOTE: The LED numbering in the above table is from left to right when the EBC is in rack mount orientation and from bottom to top when in tower orientation.

# 4.2 UPS Display Screens

When the UPS is configured for Lithium batteries, additional screens will appear under the Status menu icon and the About menu icon to display status information for each battery cabinet (half string) that is in the battery system. The **Figure 4.2** on the next page shows the information that will be available.

### Figure 4.2 UPS Display Screens

| 💐 🕕 °           | 55.5° <b>F</b> 2020-11-23<br>10:06:53 | 💐 😈 °                         | 55.4°F 2020-11-23<br>10:07:11 |
|-----------------|---------------------------------------|-------------------------------|-------------------------------|
| Input Bypass    | Battery BMS                           | Product BMS_Ve                | ersion BMS_SN                 |
| Battery1_Status | Lithium                               | Li batt1                      | V000A009                      |
| Battery1_SOC    | 100                                   | Li batt 9                     | V000A009                      |
| Battery 1_SOH   | 100                                   |                               |                               |
| Battery9_Status | Lithium                               |                               |                               |
| Battery 9_SOC   | 100                                   |                               |                               |
| Battery 9_SOH   | 100                                   |                               |                               |
|                 | an h-Atrain - Anna - T-Anna -         |                               |                               |
|                 | 🔍 😈 °                                 | 55.9°F 2020-11-23<br>10:07:24 |                               |
|                 | Product BMS_Versio                    | DIN BMS_SN                    |                               |
|                 | Li batt 1                             | 20181030157L223               |                               |
|                 | Li batt 9                             | 20181030167L223               |                               |
|                 |                                       |                               |                               |
|                 |                                       |                               |                               |
|                 |                                       |                               |                               |
|                 |                                       |                               |                               |
|                 |                                       |                               |                               |
|                 |                                       |                               |                               |

NOTE: The number in the submenu corresponds to the address value set by the DIP switch settings.

# 4.3 Vertiv<sup>™</sup> MPL Lithium EBC Alarm List

There are no user serviceable parts in the Lithium EBC. The following are the alarms that may appear in the LOG menu on the UPS display.

NOTE: The number in the alarm column in **Table 4.2** below , such as # 1, corresponds to the address value set on the DIP switch on the rear of the Lithium EBC.

### Table 4.2 Alarm List

| Alarm                               | Explanation / Action                                                                                                    |
|-------------------------------------|----------------------------------------------------------------------------------------------------|
| Battery communication fail          | The communication cable between the UPS and the Lithium EBC is not connected. The Lithium EBC's breaker may be open. If this fault still exists, please contact customer service.                                                                                                    |
| Battery model not<br>qualified      | The UPS detects different model of Lithium battery cabinets for parallel operation. Please check that all the Lithium EBCs are of the same model number; Or the capacity of the connected Lithium battery module is not supported. Confirm that the battery module is supported by Vertiv <sup>™</sup> UPS. If this fault still exists, please contact customer service.                                              |
| Battery SN abnormal                 | The UPS detects that the uploaded serial number of the Lithium battery cabinet is not correct. Please check the serial number on the UPS display matches the barcode label on the Lithium EBC. If they match and if this fault still exists, please contact customer service.                                                                                                    |
| Battery cabinet connect<br>abnormal | The number of Lithium EBC in two groups is inconsistent. Confirm that the number of Lithium EBCs connected to the system is even. Please refer to Setting the Lithium EBC Communication Address to modify the DIP switch address and check the communication cable connected. Or the actual number of battery cabinets is inconsistent with the setting. If this fault still exists, please contact customer service. |
| Battery CAN connect<br>abnormal     | Please refer to <b>Figure 3.19</b> on page 26 and <b>Table 3.2</b> on page 19 to confirm control wires are properly installed and DIP switches are properly set. If the problem persists, please contact customer service.                                                                                                    |

### Table 4.2 Alarm List (continued)

| Alarm                                           | Explanation / Action                                                                                                    |
|-------------------------------------------------|----------------------------------------------------------------------------------------------------|
| Battery check                                   | The process of activating the Lithium EBC will show that the" battery check".                                                                                                    |
| #1Battery high cell volt                        | The cell voltage of the No. 1 Lithium EBC is too high. If the parameters match the requirements, please open the breaker on the rear Lithium EBC, and leave it open for two hours. Then close the output breaker of the Lithium EBC, if this fault still reports, please contact customer service.                                                               |
| #1Battery Capacity low                          | The capacity of the No. 1 Lithium EBC is too low. Please check the breakers on the Lithium EBC to make sure they are closed and if necessary, charge the battery. If this fault still exists, please contact customer service.                                                                                                    |
| #1Battery discharge<br>high cell temp           | The cell temperature of the No. 1 Lithium EBC is too high during discharging. Please ensure that the Lithium EBC is in an environment that meets the recommend operating ambient temperature range specified in Table 5 If this fault still exists, please contact customer service.                                                                             |
| # 1 Battery discharge<br>low cell temp          | The cell temperature of the No. 1 Lithium EBC is too low during discharging. Please ensure that the Lithium EBC is in an environment that meets the recommend operating ambient temperature range specified in Table 5 If this fault still exists, please contact customer service.                                                                              |
| # 1 Battery charge high<br>cell temp            | The cell temperature of the No. 1 Lithium EBC is too high during charging. Please ensure that the Lithium EBC is in an environment that meets the recommend operating ambient temperature range specified in Table 5 If this fault still exists, please contact customer service.                                                                                |
| #1Battery charge low cell temp                  | The cell temperature of the No. 1 Lithium EBC is too low during charging. Please ensure that the Lithium EBC is in an environment that meets the recommend operating ambient temperature range specified in Table 5 If this fault still exists, please contact customer service.                                                                                 |
| #1Battery charge<br>overcurrent                 | The charge current of the No. 1 Lithium EBC is too large during charging. Please check the UPS indicates a charger fault. If there is no charger fault, please contact customer service.                                                                                                    |
| #1Battery discharge<br>overcurrent              | The discharge current of the No. 1 Lithium EBC is too large during discharging. Please check the UPS indicates a discharger fault. If there is no discharger fault, please contact customer service.                                                                                                    |
| #1Battery internal<br>communication<br>abnormal | The abnormal communication exists between the host MCU and the slave MCUs in the Lithium EBC. If this fault still exists, please contact customer service.                                                                                                    |
| #1Battery address<br>conflict                   | The DIP switch address setting of the No. 1 Lithium EBC is the same as another module. Refer to <b>Table 32</b> on page 19 for proper settings, if this fault still exists, please contact customer service.                                                                                                    |
| #1Battery address set<br>wrong                  | The DIP switch address setting of the No. 1 Lithium EBC does not match <b>Table 3.2</b> on page 19 for proper settings. Check the settings and if this fault still exists, please contact customer service.                                                                                                    |
| #1Battery port reverse                          | The port of the No. 1 Lithium EBC is reversed, please contact customer service.                                                                                                    |
| #1BMS relay invalid                             | No. 1 Lithium EBC BMS relay is invalid, please contact customer service.                                                                                                    |
| #1safety under voltage                          | The cell voltage of the No. 1 Lithium EBC is too low. The battery cell is damaged, please contact customer service.                                                                                                    |
| #1Battery parallel charge high temp             | The cell temperature of the No. 1 Lithium EBC is too high during parallel. Please ensure that the Lithium EBC is in an environment that meets the ambient temperature range specified in <b>Table 5.1</b> on page 41. If this fault still exists please contact customer service.                                                                                |
| Battery cable detection                         | The process of battery cable detection displays "Battery cable detection".                                                                                                    |
| Ambient temperature<br>low record               | The ambient temperature is lower than the lower limit of the recommended temperature. UPS recording Low temperature retention time. Please ensure that the Lithium EBC is in an environment that meets the recommend operating ambient temperature range specified in <b>Table 5.1</b> on page 41 If this fault still exists, please contact customer service.   |
| Ambient temperature<br>high record              | The ambient temperature is higher than the upper limit of the recommended temperature. UPS recording high temperature retention time. Please ensure that the Lithium EBC is in an environment that meets the recommend operating ambient temperature range specified in <b>Table 5.1</b> on page 41 If this fault still exists, please contact customer service. |

### Table 4.2 Alarm List (continued)

| Alarm                                   | Explanation / Action                                                                                                    |
|-----------------------------------------|----------------------------------------------------------------------------------------------------|
| Ambient temperature<br>low pre-alarm    | The Warning is triggered when the ambient temperature is close to the lower limit of the Lithium battery operating temperature. Please ensure that the Lithium EBC is in an environment that meets the recommend operating ambient temperature range specified in <b>Table 5.1</b> on page 41 If this fault still exists, please contact customer service.                                              |
| Ambient temperature<br>high pre-alarm   | The Warning is triggered when the ambient temperature is close to the upper limit of the Lithium battery operating temperature. Please ensure that the Lithium EBC is in an environment that meets the recommend operating ambient temperature range specified in <b>Table 5.1</b> on page 41 If this fault still exists, please contact customer service.                                              |
| # 1 Incompatible BMS version            | The BMS software version is incompatible, and the Lithium EBC cannot be paralleled. please contact customer service.                                                                                                    |
| #1EOL                                   | Lithium battery is at the end of its life and cannot be charged or discharge, please contact customer service to replace the new Lithium EBC.                                                                                                    |
| #1Sampling failure                      | Lithium battery has sampling circuit failure, please contact customer service.                                                                                                    |
| #1Hardware protection                   | Lithium battery has hardware circuit protection, please contact customer service.                                                                                                    |
| Charger On                              | The UPS displays "Charger On" during maintenance charging.                                                                                                    |
| Charger Off                             | When the UPS is in maintenance and the charger is off, the UPS displays "Charger Off".                                                                                                    |
| Battery upgrade                         | The UPS displays "Battery upgrade" during the battery upgrade process.                                                                                                    |
| Battery wake up<br>manually             | UPS displays "Battery wake up manually" when performing battery wake up manually                                                                                                    |
| Battery upgrade MCUS<br>fail            | When the MCUS upgrade fails, the UPS displays "Battery upgrade MCUS fail". Please try to upgrade again, if the upgrade still fails, please contact customer service.                                                                                                    |
| Battery upgrade MCUS<br>successfully    | When the MCUS upgrade successfully, the UPS displays "Battery upgrade MCUS successfully".                                                                                                    |
| Battery upgrade file<br>transfer        | The UPS displays "Battery upgrade file transfer" during battery upgrade file transfer.                                                                                                    |
| Battery upgrade MCUP<br>fail            | When the MCUP upgrade fails, the UPS displays "Battery upgrade MCUP fail". Please try to upgrade again, if the upgrade still fails, please contact customer service.                                                                                                    |
| Battery upgrade MCUP<br>successfully    | When the MCUP upgrade successfully, the UPS displays "Battery upgrade MCUP successfully".                                                                                                    |
| Battery group less,<br>Forbid discharge | The ITA2 30kVA UPS detects that the number of online batteries is less than the minimum number of discharged batteries required by the UPS. Please increase the number of Lithium batteries and check whether the connection is correct. If there is still an alarm after no problem, please wait for 30 minutes before confirming. If the fault cannot be eliminated, please contact customer service. |
| Battery unmatched the UPS               | The battery unmatched the UPS model, please confirm that the correct type of battery is used. If the fault cannot be eliminated, please contact customer service.                                                                                                    |

When SOH < 60%, the battery replacement warning will occur, please contact customer service to change the EBC. When SOH < 50%, the Lithium EBC cannot be used.

# **5** Specifications

### **Table 5.1 Specifications**

| Model Number                                 | 6Ah Lithium EBC                                                               | 12Ah Lithium EBC                   |  |  |  |  |  |
|----------------------------------------------|-------------------------------------------------------------------------------|------------------------------------|--|--|--|--|--|
| Voltage Rating                               | 384 VDC per string (192 VDC per cabinet)                                      |                                    |  |  |  |  |  |
| Lithium Chemistry                            | Lithium-Ion (LFP)                                                             |                                    |  |  |  |  |  |
| Design Life                                  | 10 years                                                                      |                                    |  |  |  |  |  |
| Recharge Time                                | 2 hours to 90% capacity                                                       |                                    |  |  |  |  |  |
| Northge Time                                 | (Under the Standard Charge Current condition, based on 1 string of batteries) |                                    |  |  |  |  |  |
| Charging Method                              | Constant current                                                              |                                    |  |  |  |  |  |
| Standard Charge Current                      | 3A per Lithium cabinet (default)                                              | 6A per Lithium cabinet (default)   |  |  |  |  |  |
| Rated Discharge Current                      | 58A                                                                           |                                    |  |  |  |  |  |
| Environmental / Agency                       |                                                                               |                                    |  |  |  |  |  |
| Safety                                       | Battery cell: UL1642                                                          |                                    |  |  |  |  |  |
|                                              | Battery Cabinet: UL 1973                                                      |                                    |  |  |  |  |  |
| EMC                                          | IEC/EN/AS 62040-2 2nd Ed (Cat 2 UPS); FCC Part 15 (Class A)                   |                                    |  |  |  |  |  |
| Protection Level                             | NEMA 1/IP20                                                                   |                                    |  |  |  |  |  |
|                                              | 15 to +35 degC (+59 to +95 degF)                                              |                                    |  |  |  |  |  |
| Recommended Operating Temperature            | (Continuous operation outside Recommended Operating Temperature range         |                                    |  |  |  |  |  |
|                                              | will void the warranty)                                                       |                                    |  |  |  |  |  |
|                                              | 0 to +50 degC (+32 to +122 degF)                                              |                                    |  |  |  |  |  |
| Maximum Operating Temperature                | (UPS output rating will automatically be                                      |                                    |  |  |  |  |  |
|                                              | derated to 80% when operated at 50 degC)                                      |                                    |  |  |  |  |  |
| Operating Relative Humidity                  | 0-95% Non-condensing                                                          |                                    |  |  |  |  |  |
| Operating Altitude                           | Sea level to 3000 m /9842 ft, without derating                                |                                    |  |  |  |  |  |
| Storage Temperature                          | -20 to +45 degC (-4 to +113 degF)                                             |                                    |  |  |  |  |  |
| Transportation Temperature                   | -20 to +45 degC (-4 to +113 degF)                                             |                                    |  |  |  |  |  |
| Transit                                      | UN38.3; ISTA 3E                                                               |                                    |  |  |  |  |  |
| Dimensions $W \times D \times H$ inches (mm) |                                                                               |                                    |  |  |  |  |  |
| Unit                                         | 16.9 x 29.5 x 1.7 (430 x 750 x 43)                                            | 16.9 x 26.8 x 3.4 (430 x 680 x 86) |  |  |  |  |  |
| Shipping                                     | 39.4 x 31.5 x 11.2 (1000 x 800 x 285)                                         | 23.6x 31.5 x 12.8 (600x 800 x 327) |  |  |  |  |  |
| Weight lbs (kg)                              |                                                                               |                                    |  |  |  |  |  |
| Unit                                         | 50.7 (23)                                                                     | 77 (35)                            |  |  |  |  |  |
| Shipping                                     | 110 (50)                                                                      | 114.6 (52)                         |  |  |  |  |  |
| Color                                        | Black-Gray (RAL 7021)                                                         |                                    |  |  |  |  |  |

# Appendices

## **Appendix A: Backup Time Tables**

NOTE: Backup times in **Table 5.2** below to **Table 5.18** on page 49 have approximate values. They are based on new, fully charged batteries at a temperature of  $77^{\circ}F$  (25°C) with 100% resistive UPS loading. Different loading will change the actual backup times. Backup times listed may vary by ±5% due to manufacturing variances of the batteries.

NOTE: 6AH and 12 AH EBC's cannot be mixed.

192V 6Ah Backup Time Tables to different UPS

|              | Losd Level |       |     |       |     |       |     |       |     |       |
|--------------|------------|-------|-----|-------|-----|-------|-----|-------|-----|-------|
| Battery Qty. | 100%       | 90%   | 80% | 70%   | 60% | 50%   | 40% | 30%   | 20% | 10%   |
|              | 5kW        | 4.5kW | 4kW | 3.5kW | 3kW | 2.5kW | 2kW | 1.5kW | 1kW | 0.5kW |
| 1            | 10         | 12    | 14  | 16    | 19  | 22    | 28  | 37    | 53  | 96    |
| 2            | 22         | 25    | 28  | 32    | 38  | 45    | 57  | 74    | 111 | 210   |
| 3            | 34         | 38    | 43  | 50    | 58  | 70    | 86  | 112   | 166 | 318   |
| 4            | 46         | 51    | 58  | 67    | 78  | 94    | 115 | 149   | 219 | 426   |
| 5            | 58         | 64    | 73  | 84    | 98  | 117   | 145 | 188   | 275 | 537   |
| 6            | 71         | 78    | 89  | 101   | 119 | 142   | 175 | 225   | 332 | 640   |
| 7            | 83         | 92    | 103 | 117   | 139 | 165   | 204 | 265   | 388 | 750   |
| 8            | 94         | 105   | 117 | 135   | 158 | 188   | 234 | 305   | 445 | 850   |

### Table 5.3 MPL 192V 6Ah Lithium EBC with ITA2 6kVA Single Phase UPS Models

|             | Losd Level |       |       |       |       |     |       |       |       |       |
|-------------|------------|-------|-------|-------|-------|-----|-------|-------|-------|-------|
| Battery Qty | 100%       | 90%   | 80%   | 70%   | 60%   | 50% | 40%   | 30%   | 20%   | 10%   |
|             | 6kW        | 5.4kW | 4.8kW | 4.2kW | 3.6kW | 3kW | 2.4kW | 1.8kW | 1.2kW | 0.6kW |
| 1           | 8          | 9     | 11    | 13    | 15    | 18  | 23    | 30    | 43    | 79    |
| 2           | 18         | 20    | 23    | 26    | 31    | 37  | 47    | 61    | 92    | 174   |
| 3           | 28         | 31    | 35    | 41    | 48    | 58  | 71    | 92    | 137   | 263   |
| 4           | 38         | 42    | 48    | 55    | 64    | 78  | 95    | 123   | 181   | 353   |
| 5           | 48         | 53    | 60    | 69    | 81    | 97  | 120   | 156   | 228   | 445   |
| 6           | 58         | 64    | 73    | 83    | 98    | 117 | 145   | 186   | 275   | 531   |
| 7           | 68         | 76    | 85    | 97    | 115   | 136 | 169   | 219   | 322   | 622   |
| 8           | 78         | 87    | 97    | 112   | 131   | 156 | 194   | 253   | 369   | 705   |

NOTE: 1. When the UPS is operating in an ambient temperature below 15°C and above 0°C with a single 1U (6AH) EBC, the maximum allowable load is 5kW.

NOTE: 2. A minimum of two strings are required to support the full kW load of the UPS (More than 5kW) when operating in an ambient temperature below 15°C and above 0°C.

NOTE: 3. An alternative option for cost effectiveness is to use a single 2U (12AH) EBC unit in lieu of 2 x 1U (6AH) EBC units.

Table 5.4 MPL 192V 6Ah Lithium EBC with ITA2 10kVA Single Phase UPS Models

|             | Load Level |     |     |     |     |     |     |     |     |     |
|-------------|------------|-----|-----|-----|-----|-----|-----|-----|-----|-----|
| Battery Qty | 100%       | 90% | 80% | 70% | 60% | 50% | 40% | 30% | 20% | 10% |
|             | 10kW       | 9kW | 8kW | 7kW | 6kW | 5kW | 4kW | 3kW | 2kW | 1kW |
| 2           | 10         | 11  | 13  | 15  | 18  | 22  | 28  | 38  | 57  | 111 |
| 3           | 16         | 18  | 20  | 23  | 28  | 34  | 43  | 58  | 86  | 166 |
| 4           | 22         | 25  | 28  | 35  | 38  | 46  | 58  | 78  | 115 | 219 |
| 5           | 28         | 31  | 35  | 41  | 48  | 58  | 73  | 98  | 145 | 275 |
| 6           | 34         | 38  | 43  | 50  | 58  | 71  | 89  | 119 | 175 | 332 |
| 7           | 40         | 45  | 51  | 58  | 68  | 83  | 103 | 139 | 204 | 388 |
| 8           | 47         | 52  | 58  | 67  | 78  | 94  | 117 | 158 | 234 | 445 |

NOTE: 1. When the UPS is operating in an ambient temperature below 15°C and above 0°C at least 4 1U (6AH) EBC units of Lithium EBCs need to be configured to support UPS full load operation.

NOTE: 2. For cost effectiveness 2 2U (12AH) EBC units of Lithium EBCs for UPS can be used and the UPS load must be reduced to 6kVA.

Table 5.5 MPL 192V 6Ah Lithium EBC with ITA2 8kVA Three Phase UPS Models

|                       | Loed Level |       |       |       |       |     |       |       |       |       |  |  |  |
|-----------------------|------------|-------|-------|-------|-------|-----|-------|-------|-------|-------|--|--|--|
| Battery<br>String Qty | 100%       | 90%   | 80%   | 70%   | 60%   | 50% | 40%   | 30%   | 20%   | 10%   |  |  |  |
|                       | 8kW        | 7.2kW | 6.4kW | 5.6kW | 4.8kW | 4kW | 3.2kW | 2.4kW | 1.6kW | 0.8kW |  |  |  |
| 1                     | 14         | 15    | 17    | 19    | 23    | 28  | 35    | 43    | 66    | 113   |  |  |  |
| 2                     | 28         | 31    | 35    | 38    | 47    | 57  | 71    | 92    | 138   | 246   |  |  |  |
| 3                     | 43         | 48    | 53    | 58    | 72    | 86  | 107   | 137   | 207   | 373   |  |  |  |
| 4                     | 58         | 64    | 72    | 78    | 97    | 115 | 143   | 181   | 273   | 499   |  |  |  |
| 5                     | 73         | 81    | 91    | 98    | 122   | 145 | 181   | 228   | 343   | 629   |  |  |  |
| 6                     | 89         | 98    | 111   | 119   | 148   | 175 | 218   | 275   | 415   | 749   |  |  |  |
| 7                     | 103        | 115   | 128   | 139   | 173   | 204 | 255   | 322   | 485   | 878   |  |  |  |
| 8                     | 117        | 131   | 146   | 158   | 197   | 234 | 292   | 369   | 556   | 995   |  |  |  |

|                    | Load Level |     |     |     |     |     |     |     |     |     |
|--------------------|------------|-----|-----|-----|-----|-----|-----|-----|-----|-----|
| Battery String Qty | 100%       | 90% | 80% | 70% | 60% | 50% | 40% | 30% | 20% | 10% |
|                    | 10kW       | 9kW | 8kW | 7kW | 6kW | 5kW | 4kW | 3kW | 2kW | 1kW |
| 1                  | 10         | 12  | 14  | 16  | 19  | 22  | 28  | 37  | 53  | 96  |
| 2                  | 22         | 25  | 28  | 32  | 38  | 45  | 57  | 74  | 111 | 210 |
| 3                  | 34         | 38  | 43  | 50  | 58  | 70  | 86  | 112 | 166 | 318 |
| 4                  | 46         | 51  | 58  | 67  | 78  | 94  | 115 | 149 | 219 | 426 |
| 5                  | 58         | 64  | 73  | 84  | 98  | 117 | 145 | 188 | 275 | 537 |
| 6                  | 71         | 78  | 89  | 101 | 119 | 142 | 175 | 225 | 332 | 640 |
| 7                  | 83         | 92  | 103 | 117 | 139 | 165 | 204 | 265 | 388 | 750 |
| 8                  | 94         | 105 | 117 | 135 | 158 | 188 | 234 | 305 | 445 | 850 |

### Table 5.6 MPL 192V 6Ah Lithium EBC with ITA2 10kVA Three Phase UPS Models

Table 5.7 MPL 192V 6Ah Lithium EBC with ITA2 15kVA Three Phase UPS Models

|                       | Load Level |        |      |        |     |       |     |       |     |       |  |  |
|-----------------------|------------|--------|------|--------|-----|-------|-----|-------|-----|-------|--|--|
| Battery<br>String Qty | 100%       | 90%    | 80%  | 70%    | 60% | 50%   | 40% | 30%   | 20% | 10%   |  |  |
|                       | 15kW       | 13.5kW | 12kW | 10.5kW | 9kW | 7.5kW | 6kW | 4.5kW | 3kW | 1.5kW |  |  |
| 1①                    | 5          | 6      | 8    | 10     | 11  | 14    | 19  | 24    | 37  | 70    |  |  |
| 2                     | 14         | 16     | 18   | 23     | 24  | 29    | 38  | 50    | 75  | 148   |  |  |
| 3                     | 21         | 25     | 28   | 35     | 37  | 45    | 58  | 76    | 114 | 221   |  |  |
| 4                     | 31         | 36     | 38   | 48     | 51  | 61    | 78  | 102   | 153 | 291   |  |  |
| 5                     | 38         | 44     | 48   | 60     | 64  | 77    | 98  | 128   | 193 | 366   |  |  |
| 6                     | 46         | 54     | 58   | 74     | 78  | 94    | 119 | 155   | 233 | 442   |  |  |
| 7                     | 54         | 63     | 68   | 87     | 92  | 109   | 139 | 181   | 271 | 517   |  |  |
| 8                     | 62         | 73     | 78   | 98     | 104 | 124   | 158 | 208   | 311 | 593   |  |  |

Table 5.8 MPL 192V 6Ah Lithium EBC with ITA2 16kVA Three Phase UPS Models

|                       | Load Level | Load Level |        |        |       |      |       |       |       |       |  |  |  |  |
|-----------------------|------------|------------|--------|--------|-------|------|-------|-------|-------|-------|--|--|--|--|
| Battery<br>String Qty | 100%       | 90%        | 80%    | 70%    | 60%   | 50%  | 40%   | 30%   | 20%   | 10%   |  |  |  |  |
|                       | 16kW       | 14.4kW     | 12.8kW | 11.2kW | 9.6kW | 8kW  | 6.4kW | 4.8kW | 3.2kW | 1.6kW |  |  |  |  |
| 10                    | 4.0        | 5.8        | 7.5    | 8.6    | 10.4  | 14.0 | 17.8  | 23.3  | 35.0  | 66.3  |  |  |  |  |
| 2                     | 13.0       | 14.6       | 16.9   | 19.3   | 22.9  | 28.0 | 35.6  | 47.5  | 71.3  | 138.8 |  |  |  |  |
| 3                     | 20.0       | 22.4       | 26.3   | 30.0   | 35.4  | 43.0 | 54.4  | 71.7  | 107.5 | 207.5 |  |  |  |  |
| 4                     | 28.0       | 34.0       | 35.6   | 40.7   | 47.9  | 58.0 | 73.1  | 95.8  | 143.8 | 273.8 |  |  |  |  |
| 5                     | 35.0       | 39.9       | 45.0   | 51.4   | 60.4  | 73.0 | 91.9  | 120.8 | 181.3 | 343.8 |  |  |  |  |

|                       | Load Level |        |        |        |       |       |       |       |       |       |
|-----------------------|------------|--------|--------|--------|-------|-------|-------|-------|-------|-------|
| Battery<br>String Qty | 100%       | 90%    | 80%    | 70%    | 60%   | 50%   | 40%   | 30%   | 20%   | 10%   |
|                       | 16kW       | 14.4kW | 12.8kW | 11.2kW | 9.6kW | 8kW   | 6.4kW | 4.8kW | 3.2kW | 1.6kW |
| 6                     | 43.0       | 48.6   | 54.4   | 62.1   | 74.0  | 89.0  | 111.6 | 145.8 | 218.8 | 415.0 |
| 7                     | 51.0       | 56.4   | 63.8   | 72.9   | 86.5  | 103.0 | 130.3 | 170.0 | 255.0 | 485.0 |
| 8                     | 58.0       | 65.1   | 73.1   | 83.6   | 97.9  | 117.0 | 148.1 | 195.0 | 292.5 | 556.3 |

### Table 5.8 MPL 192V 6Ah Lithium EBC with ITA2 16kVA Three Phase UPS Models (continued)

### Table 5.9 MPL 192V 6Ah Lithium EBC with ITA2 20kVA Three Phase UPS Models

|                       | Load Level |      |      |      |      |      |     |     |     |     |
|-----------------------|------------|------|------|------|------|------|-----|-----|-----|-----|
| Battery<br>String Qty | 100%       | 90%  | 80%  | 70%  | 60%  | 50%  | 40% | 30% | 20% | 10% |
|                       | 20kW       | 18kW | 16kW | 14kW | 12kW | 10kW | 8kW | 6kW | 4kW | 2kW |
| 10                    | 2          | 3    | 4    | 6    | 8    | 10   | 14  | 19  | 28  | 53  |
| 2                     | 10         | 11   | 13   | 15   | 18   | 22   | 28  | 38  | 57  | 111 |
| 3                     | 16         | 18   | 20   | 23   | 28   | 34   | 43  | 58  | 86  | 166 |
| 4                     | 22         | 25   | 28   | 35   | 38   | 46   | 58  | 78  | 115 | 219 |
| 5                     | 28         | 31   | 35   | 41   | 48   | 58   | 73  | 98  | 145 | 275 |
| 6                     | 34         | 38   | 43   | 50   | 58   | 71   | 89  | 119 | 175 | 332 |
| 7                     | 40         | 45   | 51   | 58   | 68   | 83   | 103 | 139 | 204 | 388 |
| 8                     | 47         | 52   | 58   | 67   | 78   | 94   | 117 | 158 | 234 | 445 |

NOTE: <sup>①</sup> When the ambient temperature is 15°C (59°F) or below, one string 192V 6Ah Lithium battery cabinets cannot support full load operation of this UPS model.

NOTE: It requires reduced full load operation (ambient temperature 15°C to 0°C, power linear derating normal load to 10kVA) or at least two strings (2 x 1U (6AH)) battery cabinets to ensure full load work, or use one string 192V 2U (12AH) Lithium battery cabinet.

### 192V 12Ah Backup Time Table to different UPS

#### Load Level Battery 90% 60% 50% 40% 100% 80% 70% 30% 20% 10% Qty 5kW 4.5kW 4kW 3.5kW 3kW 2.5kW 2kW 1.5kW 1kW 0.5kW

### Table 5.10 MPL 192V 12Ah Lithium EBC with ITA2 5kVA Single Phase UPS Models

### Table 5.11 MPL 192V 12Ah Lithium EBC with ITA2 6kVA Single Phase UPS Models

|             | Load Level |       |       |       |       |       |       |       |       |        |
|-------------|------------|-------|-------|-------|-------|-------|-------|-------|-------|--------|
| Battery Qty | 100%       | 90%   | 80%   | 70%   | 60%   | 50%   | 40%   | 30%   | 20%   | 10%    |
|             | 6kW        | 5.4kW | 4.8kW | 4.2kW | 3.6kW | 3kW   | 2.4kW | 1.8kW | 1.2kW | 0.6kW  |
| 1           | 16.0       | 18.0  | 20.6  | 26.0  | 30.0  | 36.0  | 47.9  | 63.0  | 98.3  | 185.0  |
| 2           | 36.0       | 41.0  | 46.9  | 53.0  | 60.0  | 78.0  | 95.8  | 129.0 | 201.7 | 373.3  |
| 3           | 56.0       | 63.0  | 71.3  | 83.0  | 96.0  | 118.0 | 147.8 | 199.0 | 303.3 | 561.7  |
| 4           | 78.0       | 86.0  | 97.5  | 111.0 | 130.0 | 158.0 | 197.8 | 267.0 | 403.3 | 745.0  |
| 5           | 97.0       | 109.0 | 123.8 | 139.0 | 164.0 | 198.0 | 247.8 | 335.0 | 503.3 | 928.3  |
| 6           | 117.0      | 132.0 | 150.0 | 167.0 | 198.0 | 238.0 | 297.8 | 403.0 | 603.3 | 1111.7 |
| 7           | 137.0      | 156.0 | 176.3 | 195.0 | 232.0 | 278.0 | 347.8 | 471.0 | 703.3 | 1295.0 |
| 8           | 157.0      | 179.0 | 202.5 | 224.0 | 266.0 | 318.0 | 397.8 | 539.0 | 803.3 | 1478.3 |

### Table 5.12 MPL 192V 12Ah Lithium EBC with ITA2 10kVA Single Phase UPS Models

|             | Load Level |     |     |     |     |     |     |     |     |     |
|-------------|------------|-----|-----|-----|-----|-----|-----|-----|-----|-----|
| Battery Qty | 100%       | 90% | 80% | 70% | 60% | 50% | 40% | 30% | 20% | 10% |
|             | 10kW       | 9kW | 8kW | 7kW | 6kW | 5kW | 4kW | зкw | 2kW | 1kW |
| 1           | 10         | 11  | 14  | 16  | 18  | 23  | 28  | 38  | 59  | 111 |
| 2           | 22         | 25  | 28  | 32  | 39  | 46  | 58  | 78  | 121 | 224 |
| 3           | 34         | 38  | 44  | 50  | 59  | 72  | 89  | 120 | 182 | 337 |
| 4           | 47         | 52  | 58  | 67  | 79  | 97  | 120 | 161 | 242 | 447 |

|             | Load Level |     |     |     |     |     |     |     |     |     |
|-------------|------------|-----|-----|-----|-----|-----|-----|-----|-----|-----|
| Battery Qty | 100%       | 90% | 80% | 70% | 60% | 50% | 40% | 30% | 20% | 10% |
|             | 10kW       | 9kW | 8kW | 7kW | 6kW | 5kW | 4kW | 3kW | 2kW | 1kW |
| 5           | 59         | 66  | 72  | 84  | 99  | 122 | 151 | 202 | 302 | 557 |
| 6           | 71         | 80  | 86  | 101 | 119 | 147 | 182 | 243 | 362 | 667 |
| 7           | 83         | 94  | 100 | 118 | 139 | 172 | 213 | 284 | 422 | 777 |
| 8           | 95         | 108 | 114 | 135 | 159 | 197 | 244 | 325 | 482 | 887 |

### Table 5.12 MPL 192V 12Ah Lithium EBC with ITA2 10kVA Single Phase UPS Models (continued)

NOTE: 1. When the UPS is operating in an ambient temperature below 15°C and above 0°C. at least 2 units (2 x 2U (12AH) EBC units) need to be configured to support UPS full load operation.

NOTE: 2. An alternative option for cost effectiveness is to use a single 2U (12AH) EBC units and the UPS load must be reduced to 6kVA.

|                       | Load Level |       |       |       |       |     |       |       |       |       |  |  |  |
|-----------------------|------------|-------|-------|-------|-------|-----|-------|-------|-------|-------|--|--|--|
| Battery<br>String Qty | 100%       | 90%   | 80%   | 70%   | 60%   | 50% | 40%   | 30%   | 20%   | 10%   |  |  |  |
|                       | 8kW        | 7.2kW | 6.4kW | 5.6kW | 4.8kW | 4kW | 3.2kW | 2.4kW | 1.6kW | 0.8kW |  |  |  |
| 1                     | 28         | 29    | 35    | 38    | 47    | 56  | 73    | 97    | 138   | 260   |  |  |  |
| 2                     | 56         | 61    | 72    | 76    | 97    | 116 | 151   | 200   | 280   | 525   |  |  |  |
| 3                     | 88         | 97    | 111   | 119   | 150   | 178 | 227   | 302   | 421   | 789   |  |  |  |
| 4                     | 116        | 131   | 150   | 161   | 201   | 240 | 302   | 401   | 558   | 1046  |  |  |  |
| 5                     | 144        | 164   | 188   | 202   | 252   | 302 | 377   | 501   | 696   | 1304  |  |  |  |
| 6                     | 172        | 197   | 227   | 244   | 303   | 364 | 452   | 600   | 833   | 1561  |  |  |  |
| 7                     | 200        | 230   | 266   | 285   | 355   | 426 | 527   | 700   | 971   | 1819  |  |  |  |
| 8                     | 228        | 263   | 305   | 327   | 406   | 488 | 602   | 800   | 1108  | 2076  |  |  |  |

### Table 5.13 MPL 192V 12Ah Lithium EBC with ITA2 8kVA Three Phase UPS Models

Table 5.14 MPL 192V 12Ah Lithium EBC with ITA2 10kVA Three Phase UPS Models

|                    | Load Level |     |     |     |     |     |     |     |     |      |
|--------------------|------------|-----|-----|-----|-----|-----|-----|-----|-----|------|
| Battery String Qty | 100%       | 90% | 80% | 70% | 60% | 50% | 40% | 30% | 20% | 10%  |
|                    | 10kW       | 9kW | 8kW | 7kW | 6kW | 5kW | 4kW | 3kW | 2kW | 1kW  |
| 1                  | 20         | 22  | 28  | 32  | 36  | 46  | 56  | 76  | 118 | 222  |
| 2                  | 44         | 50  | 56  | 64  | 78  | 92  | 116 | 156 | 242 | 448  |
| 3                  | 68         | 76  | 88  | 100 | 118 | 144 | 178 | 240 | 364 | 674  |
| 4                  | 94         | 104 | 116 | 134 | 158 | 194 | 240 | 322 | 484 | 894  |
| 5                  | 118        | 132 | 144 | 168 | 198 | 244 | 302 | 404 | 604 | 1114 |

|                    | Load Level |     |     |     |     |     |     |     |     |      |
|--------------------|------------|-----|-----|-----|-----|-----|-----|-----|-----|------|
| Battery String Qty | 100%       | 90% | 80% | 70% | 60% | 50% | 40% | 30% | 20% | 10%  |
|                    | 10kW       | 9kW | 8kW | 7kW | 6kW | 5kW | 4kW | 3kW | 2kW | 1kW  |
| 6                  | 142        | 160 | 172 | 202 | 238 | 294 | 364 | 486 | 724 | 1334 |
| 7                  | 166        | 188 | 200 | 236 | 278 | 344 | 426 | 568 | 844 | 1554 |
| 8                  | 190        | 216 | 228 | 270 | 318 | 394 | 488 | 650 | 964 | 1774 |

### Table 5.14 MPL 192V 12Ah Lithium EBC with ITA2 10kVA Three Phase UPS Models (continued)

### Table 5.15 MPL 192V 12Ah Lithium EBC with ITA2 15kVA Three Phase UPS Models

|                       | Load Level |        |       |        |       |       |       |       |       |        |  |
|-----------------------|------------|--------|-------|--------|-------|-------|-------|-------|-------|--------|--|
| Battery<br>String Qty | 100%       | 90%    | 80%   | 70%    | 60%   | 50%   | 40%   | 30%   | 20%   | 10%    |  |
|                       | 15kW       | 13.5kW | 12kW  | 10.5kW | 9kW   | 7.5kW | 6kW   | 4.5kW | зкw   | 1.5kW  |  |
| 1                     | 14.9       | 16.6   | 18.0  | 21.9   | 25.6  | 29.9  | 38.0  | 52.4  | 78.7  | 148.0  |  |
| 2                     | 29.9       | 33.2   | 39.0  | 43.8   | 51.1  | 61.9  | 78.0  | 107.6 | 161.3 | 298.7  |  |
| 3                     | 46.9       | 51.9   | 59.0  | 68.6   | 80.0  | 94.9  | 120.0 | 161.8 | 242.7 | 449.3  |  |
| 4                     | 61.9       | 69.5   | 79.0  | 92.4   | 107.8 | 128.0 | 161.0 | 215.1 | 322.7 | 596.0  |  |
| 5                     | 76.8       | 87.1   | 99.0  | 116.2  | 135.6 | 161.1 | 202.0 | 268.4 | 402.7 | 742.7  |  |
| 6                     | 91.7       | 104.7  | 119.0 | 140.0  | 163.3 | 194.1 | 243.0 | 321.8 | 482.7 | 889.3  |  |
| 7                     | 106.7      | 122.4  | 139.0 | 163.8  | 191.1 | 227.2 | 284.0 | 375.1 | 562.7 | 1036.0 |  |
| 8                     | 121.6      | 140.0  | 159.0 | 187.6  | 218.9 | 260.3 | 325.0 | 428.4 | 642.7 | 1182.7 |  |

### Table 5.16 MPL 192V 12Ah Lithium EBC with ITA2 16kVA Three Phase UPS Models

|                       | Load Level |        |        |        |       |       |       |       |       |        |  |
|-----------------------|------------|--------|--------|--------|-------|-------|-------|-------|-------|--------|--|
| Battery<br>String Qty | 100%       | 90%    | 80%    | 70%    | 60%   | 50%   | 40%   | 30%   | 20%   | 10%    |  |
|                       | 16kW       | 14.4kW | 12.8kW | 11.2kW | 9.6kW | 8kW   | 6.4kW | 4.8kW | 3.2kW | 1.6kW  |  |
| 1                     | 14.0       | 15.6   | 16.9   | 19.3   | 24.0  | 28.0  | 35.6  | 49.2  | 73.8  | 138.8  |  |
| 2                     | 28.0       | 31.1   | 36.6   | 41.8   | 47.9  | 58.0  | 73.1  | 100.8 | 151.3 | 280.0  |  |
| 3                     | 44.0       | 48.6   | 55.3   | 63.2   | 75.0  | 89.0  | 112.5 | 151.7 | 227.5 | 421.3  |  |
| 4                     | 58.0       | 65.1   | 74.1   | 84.6   | 101.0 | 120.0 | 150.9 | 201.7 | 302.5 | 558.8  |  |
| 5                     | 72.0       | 81.7   | 92.8   | 106.1  | 127.1 | 151.0 | 189.4 | 251.7 | 377.5 | 696.3  |  |
| 6                     | 86.0       | 98.2   | 111.6  | 127.5  | 153.1 | 182.0 | 227.8 | 301.7 | 452.5 | 833.8  |  |
| 7                     | 100.0      | 114.7  | 130.3  | 148.9  | 179.2 | 213.0 | 266.3 | 351.7 | 527.5 | 971.3  |  |
| 8                     | 114.0      | 131.3  | 149.1  | 170.4  | 205.2 | 244.0 | 304.7 | 401.7 | 602.5 | 1108.8 |  |

|                       | Losd Level |      |      |      |      |      |     |     |     |     |
|-----------------------|------------|------|------|------|------|------|-----|-----|-----|-----|
| Battery<br>String Qty | 100%       | 90%  | 80%  | 70%  | 60%  | 50%  | 40% | 30% | 20% | 10% |
|                       | 20kW       | 18kW | 16kW | 14kW | 12kW | 10kW | 8kW | 6kW | 4kW | 2kW |
| 1                     | 10         | 11   | 14   | 16   | 18   | 23   | 28  | 38  | 59  | 111 |
| 2                     | 22         | 25   | 28   | 32   | 39   | 46   | 58  | 78  | 121 | 224 |
| 3                     | 34         | 38   | 44   | 50   | 59   | 72   | 89  | 120 | 182 | 337 |
| 4                     | 47         | 52   | 58   | 67   | 79   | 97   | 120 | 161 | 242 | 447 |
| 5                     | 59         | 66   | 72   | 84   | 99   | 122  | 151 | 202 | 302 | 557 |
| 6                     | 71         | 80   | 86   | 101  | 119  | 147  | 182 | 243 | 362 | 667 |
| 7                     | 83         | 94   | 100  | 118  | 139  | 172  | 213 | 284 | 422 | 777 |
| 8                     | 95         | 108  | 114  | 135  | 159  | 197  | 244 | 325 | 482 | 887 |

### Table 5.17 MPL 192V 12Ah Lithium EBC with ITA2 20kVA Three Phase UPS Models

Table 5.18 MPL 192V 12Ah Lithium EBC with ITA2 30kVA Three Phase UPS Models

|                       | Load Level |      |      |      |      |      |      |     |     |     |
|-----------------------|------------|------|------|------|------|------|------|-----|-----|-----|
| Battery<br>String Qty | 100%       | 90%  | 80%  | 70%  | 60%  | 50%  | 40%  | 30% | 20% | 10% |
|                       | 30kW       | 27kW | 24kW | 21kW | 18kW | 15kW | 12kW | 9kW | 6kW | 3kW |
| 2                     | 15         | 16   | 18   | 21   | 25   | 30   | 39   | 52  | 78  | 173 |
| 3                     | 22         | 25   | 28   | 32   | 38   | 47   | 59   | 81  | 120 | 260 |
| 4                     | 30         | 34   | 38   | 43   | 52   | 63   | 79   | 109 | 161 | 345 |
| 5                     | 38         | 43   | 48   | 55   | 66   | 78   | 99   | 137 | 202 | 430 |
| 6                     | 47         | 52   | 59   | 67   | 80   | 93   | 119  | 165 | 243 | 515 |
| 7                     | 56         | 62   | 70   | 79   | 94   | 109  | 139  | 193 | 284 | 600 |
| 8                     | 65         | 72   | 80   | 91   | 108  | 125  | 159  | 221 | 325 | 685 |

Vertiv™ MPL Battery Cabinet System User Manual

This page intentionally left blank

# **Appendix B: Technical Support and Contacts**

### **B.1 Technical Support/Service**

### Vertiv Group Corporation

24x7 dispatch of technicians for all products.

1-800-543-2378

### Liebert® Thermal Management Products

1-800-543-2778

#### Liebert<sup>®</sup> Channel Products

1-800-222-5877

### Liebert® AC and DC Power Products

1-800-543-2378

### Website

www.vertiv.com

### Monitoring

liebert.monitoring@vertiv.com

800-222-5877

Outside North America: +00800 1155 4499

### Three-Phase UPS & Power Systems

800-543-2378

Outside North America: 614-841-6598

Vertiv™ MPL Battery Cabinet System User Manual

This page intentionally left blank

### **Connect with Vertiv on Social Media**

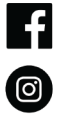

https://www.facebook.com/vertiv/

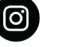

https://www.instagram.com/vertiv/

https://www.linkedin.com/company/vertiv/

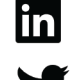

https://www.twitter.com/Vertiv/

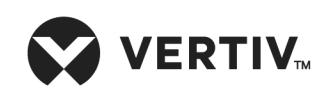

Vertiv.com | Vertiv Headquarters, 505 N Cleveland Ave, Westerville, OH 43082 USA

©2023 Vertiv Group Corp. All rights reserved. Vertiv<sup>™</sup> and the Vertiv logo are trademarks or registered trademarks of Vertiv Group Corp. All other names and logos referred to are trade names, trademarks or registered trademarks of their respective owners. While every precaution has been taken to ensure accuracy and completeness here, Vertiv Group Corp. assumes no responsibility, and disclaims all liability, for damages resulting from use of this information or for any errors or omissions.